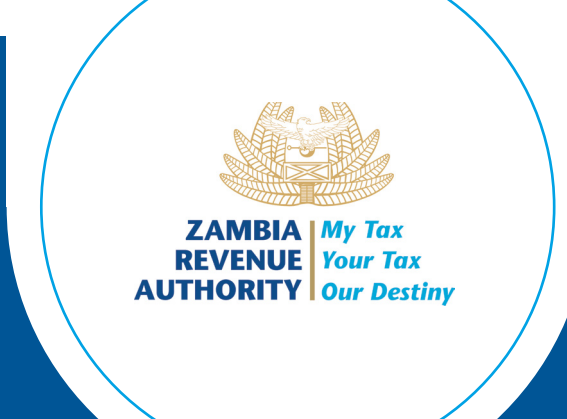

# Smart Invoice Desktop/Tablet User Manual Version 3.3

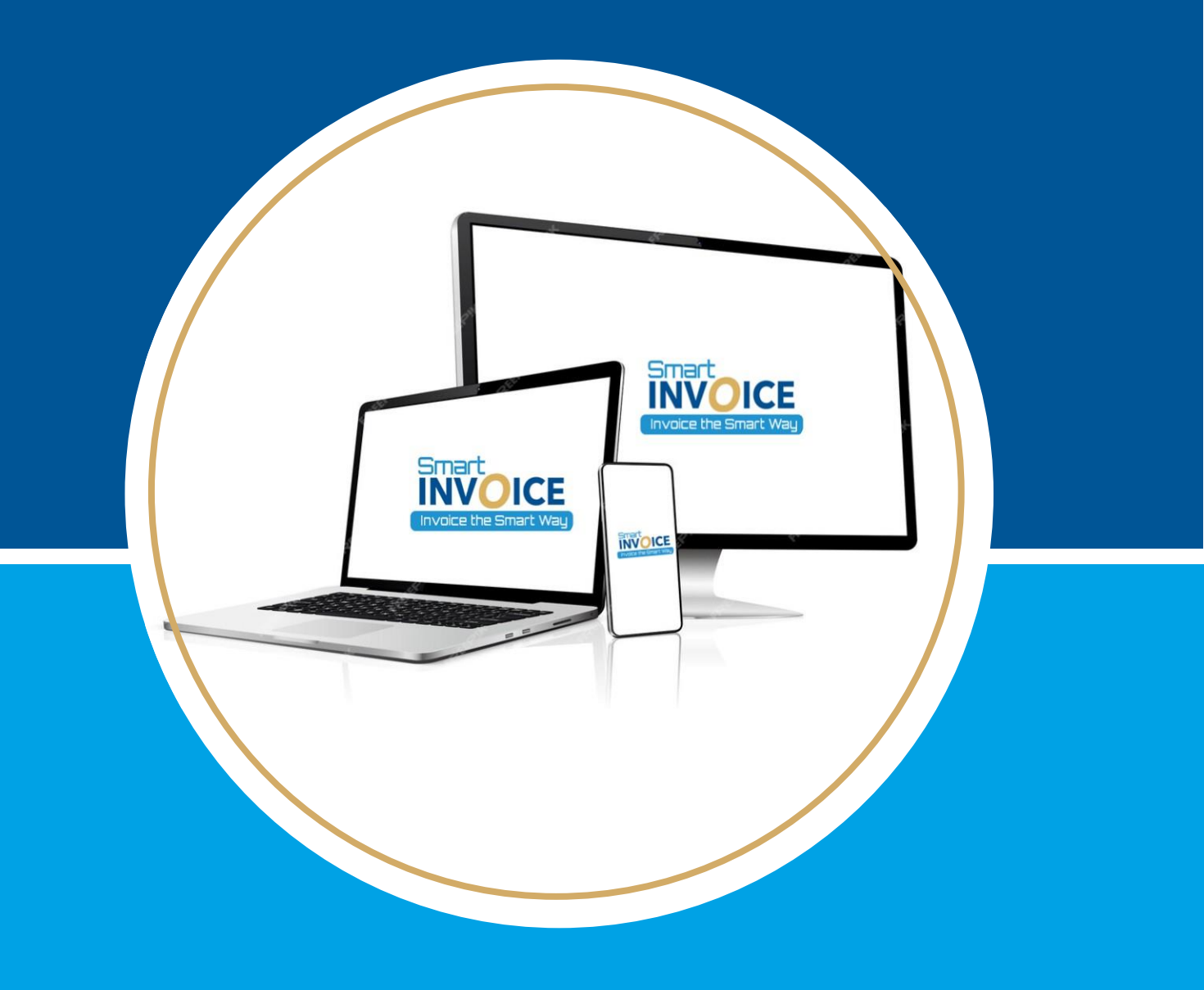

# **Table of Contents**

| 1           | INTRODUCTION                                     | . 4 |
|-------------|--------------------------------------------------|-----|
|             | 1.1 Overview                                     | . 4 |
|             | 1.2 Goal of the User Manual                      | . 4 |
|             | 1.3 Management Module                            | . 4 |
| 2.]         | HOW TO ACCESS THE SMART INVOICE SOFTWARE         | . 5 |
|             | 2.1Sign Up                                       | 5   |
| 3.          | HOW TO USE SMART INVOICE SOFTWARE                | 13  |
|             | 3.1 Program Start                                | 13  |
|             | 3.2 Login                                        | 13  |
|             | 3.3 Program Menu                                 | 14  |
| <b>4.</b> ] | ENVIRONMENT                                      | 17  |
|             | 4.1 Add/Modify User                              | 18  |
|             | 4.1Change Password                               | 19  |
|             | 4.3 System Settings                              | 20  |
|             | 2.Adding a logo in the system                    | 20  |
|             | 4.5 Currency management                          | 21  |
| 5.]         | TEM MANAGEMENT                                   | 22  |
|             | 5.1Add a New Item                                | 22  |
|             | 5.2Export and Importation of Items (Bulk Upload) | 24  |
| 6.          | STOCK MANAGEMENT                                 | 25  |
|             | 6.1. Opening/Closing Stock                       | 25  |
|             | 6.2Stock Status                                  | 26  |
|             | 6.3Stock-In History                              | 26  |
|             | 6.4 Stock-Out History                            | 27  |
|             | 6.5. Stock Adjustment                            | 27  |
| 7.          | CUSTOMER MANAGEMENT                              | 30  |
|             | 7.1.1 Registration of a Business                 | 31  |
|             | 7.1.2 Modify Pre-Registered Customer Information | 32  |
|             | 7.2 Receiver                                     | 32  |
| 8.          | SALES MANAGEMENT                                 | 33  |
| 8.          | Register New Sales Invoice                       | 35  |
|             | 8.2 Credit Note                                  | 37  |

| 8.2.1 Partial credit Note                     |
|-----------------------------------------------|
| 8.2.2. Full credit note 40                    |
| 8.3 Value discount credit note                |
| 8.4Debit note                                 |
| 8.4 Local purchase order (LPO) and validation |
| 8.5 Export                                    |
| 8.6 Reverse VAT                               |
| 8.7 Minimum Taxable Value (MTV-RRP) 48        |
| 8.7 Service Charge                            |
| 8.8 Value discount                            |
| 8.8 Commercial invoice                        |
| 8.9 Provisional invoice                       |
| 9. Purchase Management 55                     |
| 9.1Manual Purchase Registration               |
| 9.2 Import Management                         |

# **1 INTRODUCTION**

# 1.1 Overview

Thank you for choosing Smart Invoice. This comprehensive guide has been designed to provide you with all the information you need to make the most of the Smart Invoice system.

Whether you are a seasoned professional or a first-time user, this document will provide guidance and information on the features, functionalities, and best practices on using the Desktop and Tablet applications.

The application can be installed on a windows-based desktop computer, laptop or Tablet with Microsoft windows 10 or higher.

# 1.2 Goal of the User Manual

The primary goal of this user manual is to empower the user with the knowledge and skills required to effectively utilize the Smart Invoice system. By the end of this document, you should be able to:

- Efficiently Navigate through the Smart Invoice Interface
- Manage Client Information
- Manage Sales and Purchases
- Track Invoice Status and Payments
- Manage Importations

#### **1.3 Management Module**

The management module consists of the following menus:

- i) **Environments:** refers to the menu used to make user specific settings in Management Module. The settings that may be adjusted include: - system settings, user management, password changes and many more.
- ii) **Item Management:** Users can manage the items to be stocked in here. Information relating to item classification codes, initial stock at the commencement of using the Smart Invoice, item descriptions, unit price and tax category are captured here.
- iii) **Customer Management:** Users can register and manage customers and their contact information under this feature. This information can then be used in sales or for purchased items.
- iv) Sales Management: Users can manage their sales, issue Proforma Invoices, Sales Invoices and Credit notes using this feature.
- v) Purchase Management: Users can manage their purchase information in this sub-module.
- vi) **Import Management:** Users can check imported items, assign item code and confirm stock to be used for furtherance of business under this feature.
- vii) **Stock Management:** Users can manage stock, check movement associated to transactions made in the business and adjust stock generally using this module

# 2.HOW TO ACCESS THE SMART INVOICE SOFTWARE

#### 2.1Sign Up

**Step 1:** Navigate to Taxpayer portal in your browser by visiting <u>www.zra.org.zm</u> and click **Smart Invoice** then **Smart Invoice Portal**. The Login page below will be displayed:

|                 | TAXPAYER LOGIN                                       |
|-----------------|------------------------------------------------------|
| 2               | TPIN                                                 |
| 0               | Password                                             |
|                 | LOGIN                                                |
|                 | SignUP                                               |
| Forgo<br>Are yo | : your password?<br>u new on this system? Learn More |

FIGURE 1 - LOGIN PAGE

**Step 2:** Click on Sign Up button

| TPIN                                           | Taxpayer name                        |               |  |
|------------------------------------------------|--------------------------------------|---------------|--|
| Please Input Taxpayer Identification number th | verity<br>en click to Verify button. |               |  |
| Taxpayer type                                  | * Telephone number                   | * E-Mail      |  |
| Address(Province)                              | Address(Jurisdictiction)             | Address(Town) |  |
| Address(Location information)                  |                                      |               |  |
| User Information                               |                                      |               |  |
| Member name                                    | * Mobile                             | E-Mail        |  |
|                                                |                                      |               |  |
| Password                                       | * Confirm Password                   | Verification  |  |

FIGURE 2 - SIGN UP FORM

Step 3: Type in your TPIN and then click verify Button

| TPIN                                           | Taxpayer name              |               |  |
|------------------------------------------------|----------------------------|---------------|--|
| Please Input Taxpayer Identification number th | en click to Verify button. |               |  |
| Taxpayer type                                  | * Telephone number         | * E-Mail      |  |
| Address(Province)                              | Address(Jurisdictiction)   | Address(Town) |  |
| Address(Location information)                  |                            |               |  |
| User Information                               |                            |               |  |
| Member name                                    | *Mobile                    | E-Mail        |  |
|                                                |                            | Mark and a    |  |
| Password                                       | * Confirm Password         | ventication   |  |

FIGURE 3 - INFORMATION VERIFICATION

After clicking the Verify button, Taxpayer information will be auto-populated into the input fields.

Step 4: Set up your password. Ensure to adhere to the password policy

**Step 5:** Click the **Send** Button to receive a verification code from ZRA by SMS on the Mobile phone number that you have registered on TaxOnline. Type in the verification code. For example: SMS reads "Verification code is: 579086". You will type in 579086 in the space provided.

| Taxpayer Information                            |                          |               |  |
|-------------------------------------------------|--------------------------|---------------|--|
| <b>TPIN</b>                                     | Taxpayer name            |               |  |
| Diesse invest Taxpaver identification number th | Verify                   |               |  |
| Taxpayer type                                   | * Telephone number       | * E-Mail      |  |
| \ddress(Province)                               | Address(Jurisdictiction) | Address(Town) |  |
| iddress(Location information)                   |                          |               |  |
| User Information                                |                          |               |  |
| Member name                                     | * Mobile                 | E-Mail        |  |
| Password                                        | * Confirm Password       | Verification  |  |
|                                                 |                          |               |  |

FIGURE 4 – OTP CONFIRMATION

Step 6: Click the Sign-Up button to Submit.

| Address(Province)                  | Address(Jurisdiction) | Address(Town)    |  |
|------------------------------------|-----------------------|------------------|--|
| COPPERBELT PROVINCE                | ISMTO Kitwe           | Kitwe            |  |
| *Address(Location information)     |                       |                  |  |
| Kitwe,05,POLLACK STREET,NKANA WEST |                       |                  |  |
| User Information                   |                       |                  |  |
| * Taxpayer name                    |                       | E-Mail           |  |
| IDEN ZULU                          | ()                    | zului@zra.org.zm |  |
| * Password                         | Sign up(TPIN)         |                  |  |
|                                    | Sign up is completed  |                  |  |
| Verification                       | Yes                   | _                |  |
| Send 5b6bf                         |                       |                  |  |
| Sign up Cancel                     |                       |                  |  |

FIGURE 5 - INFORMATION SUBMISSION

# **b.** Service Request

**Step 7:** Browse the Taxpayer portal in your browser. Use **TPIN** and **Password** you provided in step 4. Then click **Login** button.

|                  | ZAMBIA<br>REVENUE<br>AUTHORITY<br>TAXPAYER LOGIN   |
|------------------|----------------------------------------------------|
| 2                | TPIN                                               |
| Ø                | Password                                           |
|                  | LOGIN                                              |
|                  | SignUP                                             |
| Forgot<br>Are yo | your password?<br>u new on this system? Learn More |

FIGURE 6 - LOGIN SCREEN

Step 8: Click Service Request button on the top right corner, then click Smart Invoice button.

|   | ZAMBIA<br>REVENT<br>AUTHORIT<br>(HOME > 1 | Service request            | nt Invoice       | × *         |                    |  |
|---|-------------------------------------------|----------------------------|------------------|-------------|--------------------|--|
| 8 | Normal Sales Receipt                      | Normal Credit Note Receipt | Proforma Receipt | l           | Expired Stock Item |  |
|   | Total Sales Amount                        | Total Credit Note An       | nount            | Total TAX A | lmount             |  |

FIGURE 7 - SERVICE REQUEST

**Step 9:** Fill service information. If you are applying for Smart invoice software, on Smart Invoice Type, choose Smart Invoice client and attach the required document then click Send button. You will also have to confirm the submission.

**Step 10:** ZRA Processes the service request and device approval. If approved, an installer will be provided to the taxpayer. You will get an installer as follows:

- 1. Click on profile
- 2. Click< Device management>button
- 3. Click <download >button

| ZAMBIA My Fee<br>REVENUE Two Tox | r Portal                   | WECOME, SWARD USER ( 1000 | SMART USER 7<br>oliveruwimana@gmail.com                                                                              |    |
|----------------------------------|----------------------------|---------------------------|----------------------------------------------------------------------------------------------------|----|
| IHOME > 1 Normal Sales Receipt   | Normal Credit Note Receipt | Proforma Receipt          | Taxpayer information     Taxpayer information     Password change     My Invoice     Device Management     O Log out | *2 |
| Total Sales Amount               | Total Credit Note An       | mount                     | Total TAX Amount                                                                                                    |    |

FIGURE 8 - DEVICE MANAGEMENT

|                                            |                      |                    |       | Welcome   | SMART USER 7 (1000000057)         | Notice           | EApply                             |
|--------------------------------------------|----------------------|--------------------|-------|-----------|-----------------------------------|------------------|------------------------------------|
| ZAMBIA<br>REVENUE<br>AUTHORITY<br>Our Desi | TaxPayer             | Portal             |       |           |                                   |                  |                                    |
| Device Mana                                | gement [HOME >       | Device Management] |       |           |                                   |                  |                                    |
| Branch Office Na                           | me Branch Office Nam | e                  |       | Serial No | Serial No                         |                  |                                    |
| Model Model                                |                      |                    |       | Status    | -All                              | ~ C              | Search                             |
| Branch code                                | Branch Office Name   | Serial No          | Model | Status    | Smart Invoice Client Install Date | e Last Conn Date | Smart Invoice Client               |
| 000                                        | Headquarter          | 110011             | dell  | Activated |                                   |                  | Download                           |
|                                            |                      |                    |       | 1         |                                   |                  | [ Total Data : 1 / Total page : 1] |
|                                            |                      |                    |       |           |                                   |                  | D Add                              |
|                                            |                      |                    |       |           |                                   |                  | 3                                  |
|                                            |                      |                    |       |           |                                   |                  | Download your                      |

installer from here

FIGURE 9 – SOFTWARE DOWNLOAD

# Step 11. Adding a new branch

If a taxpayer has got another branch, he/she can add it depending on a solution he wants. see steps below

- 1. Click <Add> button
- 2. Fill all the information below
- 3. Choose PDA solution

| dinine.                                       | Device Managemen                    |                                                                                                | ×     |                                    |   |
|-----------------------------------------------|-------------------------------------|------------------------------------------------------------------------------------------------|-------|------------------------------------|---|
| ZAMBIA<br>REVENUE<br>AUTHORITY<br>Our Textiny | * Branch Office Name                |                                                                                                | NV    |                                    |   |
| Device Management                             | * Address                           | Address Search<br>Province                                                                     |       |                                    |   |
| Branch Office Name Bra                        |                                     | Town                                                                                           |       |                                    |   |
| Model Model                                   |                                     | Area                                                                                           |       | Search                             |   |
| Branch code Branch                            |                                     | Street                                                                                         | ate   | Smart Invoice Client               |   |
| 000 Headqua                                   |                                     | Plot No.                                                                                       | 32:20 | Download                           |   |
|                                               |                                     | Location information                                                                           |       | [ Total Data : 1 / Total page : 1] |   |
|                                               | Person In Charge                    | Name                                                                                           |       |                                    | 1 |
|                                               |                                     | Mobile Number                                                                                  |       | 1 Add                              | C |
|                                               |                                     | E-Mail                                                                                         |       |                                    |   |
|                                               | • Serial No                         |                                                                                                |       |                                    |   |
|                                               | • Model                             |                                                                                                |       |                                    |   |
|                                               | * Smart Invoice Client Soft<br>ware | ✓Select<br>Desktop[Windows]<br>Tablet[Android]<br>PDA(Android]<br>Mobile acollication[Android] | 2     |                                    |   |

FIGURE 10 - ADDING A NEW BRANCH

Step 11: Once the software is downloaded, you just need to unzip the file as shown in the snippet below.

- 1. Right click on the file and then click Extract All
- 2. After that click Extract

| Do Do             | wnloads > | New folder |                 |                |              |         |                |                                     | 104                                    | C                 | and AL | ar er Karlalan            |
|-------------------|-----------|------------|-----------------|----------------|--------------|---------|----------------|-------------------------------------|----------------------------------------|-------------------|--------|---------------------------|
| <b>a</b>          | 6 0       | ¶↓ Sort ~  | ≡ View ~        | Co Extract all | · · · ·      |         | *              | 0                                   | â                                      | 4                 | Ċ      | 1 Fotor                   |
| Name<br>Last week |           | E          | Nate modified   | Туре           |              | Size    |                | Open                                | with                                   | tab               |        | >                         |
| SmartInvoiceLaun  | cherV106  | Q          | 6/12/2023 10:24 | Compres        | sed (zipped) | 107,698 |                | Open i<br>Share<br>Extract          | n new                                  | windov            | N      |                           |
|                   |           |            |                 |                |              |         | x x to B       | Pin to<br>Pin to<br>Add to<br>Compr | Quick i<br>Start<br>i Favou<br>ress to | rites<br>ZIP file |        |                           |
|                   |           |            |                 |                |              |         | 80<br>19<br>10 | Copy a<br>Proper                    | is path<br>ties<br>with Sk             | vpe               |        | Ctrl+Shift+C<br>Alt+Enter |
|                   |           |            |                 |                |              |         | 62             | Show                                | more o                                 | ptions            |        |                           |

FIGURE 11 - FILE EXTRACTION

After extracting the folder, open it and you can start the installation on your machine by double clicking the Smart Invoice installation file.

**Step 12:** Install the smart invoice desktop version. Double click the installer file. The following screen is displayed:

| SmarlavoiceLauncher Next Cancel |  |
|---------------------------------|--|

FIGURE 12 - FILE DOWNLOAD

Click 'Next' Button.

Step 13: Fill in TPIN, Branch ID and Device Serial Number and Click confirm

| Smart Invoice Launcher v1.0    |                             | Register an authentication<br>Information<br>Distribution Server UI<br>http:// | key.<br>RL       |                     |       |
|--------------------------------|-----------------------------|--------------------------------------------------------------------------------|------------------|---------------------|-------|
|                                |                             | Working directory<br>c:/SmartInvoice                                           |                  |                     |       |
| ZAMBIA<br>REVENUE<br>AUTHORITY | My Tax<br>Your Ta<br>Our De | The authentication key TPIN 1234567890                                         | Branch Id<br>000 | DevSriNo<br>TXL0192 |       |
|                                |                             |                                                                                |                  | Confirm             | ancel |

FIGURE 13 - TPIN, BRANCH ID & DEVICE SERIAL NUMBER

Once the installation is completed, you will immediately see this form where you are asked to provide:

- 1. TPIN, Branch ID and Device Serial Number
- 2. Choose a Template Type according your business
- 3. Lastly, click the initialize Button

| MainWindow                              |                 |            | - 0        | × |
|-----------------------------------------|-----------------|------------|------------|---|
| System setting                          |                 |            | Initialize |   |
| ZAMBIALOCAL SERVER / v20241203.NEW.0167 |                 |            |            |   |
|                                         |                 | 1          |            |   |
| TPIN                                    |                 |            |            |   |
| Branch Id                               |                 |            |            |   |
| SerialNo                                |                 |            |            |   |
|                                         |                 |            |            |   |
|                                         |                 |            |            |   |
|                                         | Graceny Store   |            |            |   |
| TempletType                             | Unotery store v | <b>→</b> 2 |            |   |
| LocationType                            | English         |            |            |   |
| OfflineDays                             | 90              |            |            |   |
| OfflineAmount                           | 20,000,000      |            |            |   |
|                                         |                 |            |            |   |
|                                         |                 |            |            |   |

# FIGURE 14 - INITIALIZATION

Congratulations. You are now ready to use the software.

# **3. HOW TO USE SMART INVOICE SOFTWARE**

# 3.1 Program Start

After the program has been installed in the computing device, the program icon will be on either the desktop or n the device menu. The program can be started by double-clicking the program icon.

# 3.2 Login

When the program starts, you will see the following user interface:

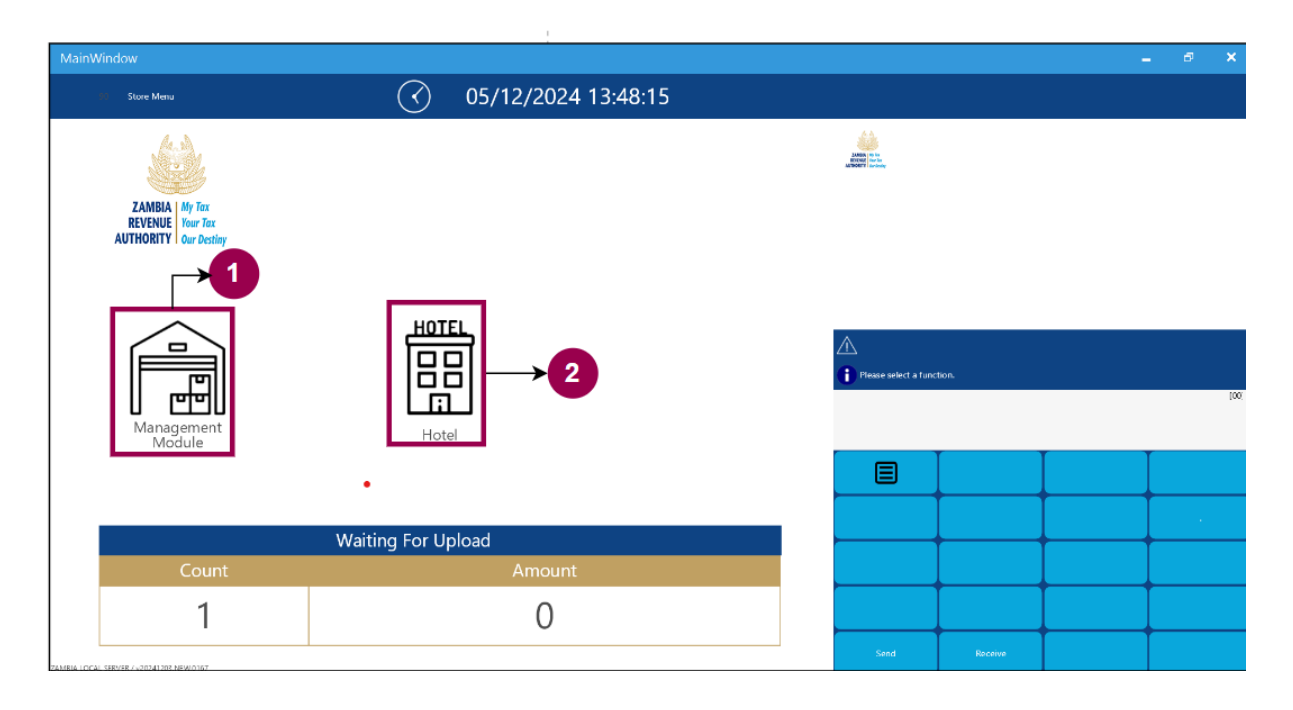

FIGURE 15 - USER INTERFACE

- 1. Click < Management module to assess the main modules
- 2. Click< Hotel> when you want to hotel template or change to any other template.

Once Click< management >. The login screen should appear as indicated below:

| ZAMBIA<br>REVENUE<br>AUTHORITY<br>My Tax<br>Your Tax<br>Our Destiny |
|---------------------------------------------------------------------|
| Smart Invoice Client                                                |
| TPIN                                                                |
| 100000001                                                           |
| User ID                                                             |
| 1                                                                   |
| Password                                                            |
| •                                                                   |
| 🕶 Login                                                             |

# FIGURE 16 - LOGIN SCREEN

The screenshot above shows a login page of the client on the Management Module. Follow the steps below:

- 1. Check whether the correct TPIN is displayed
- 2. Type user ID (Enter same TPIN)
- 3. Type default password **zra123** and click **login** button
- 4. If the user wants to go to the back screen click on the Back button

#### 3.3 Program Menu

After successfully logging in, the main program menu screen is displayed as below:

| MainW | ʻindow          |       |                     |        | _ @ ×                                         |
|-------|-----------------|-------|---------------------|--------|-----------------------------------------------|
|       | Smart Invoice   |       |                     |        | 🕶 Logout                                      |
| 鐐     | User Management |       |                     |        |                                               |
|       |                 | ١     | Naiting for Approva | al     |                                               |
|       |                 | Sales | Purchase            | Import |                                               |
|       |                 | 0     | 0                   | 0      |                                               |
|       |                 | •     |                     |        | ZAMBIA<br>REVENUE<br>AUTHORITY<br>Our Destiny |

# FIGURE 17 - FIRST TIME LOG IN

# First time log in

To Add a new user:

- 1. Click User Management
- 2. Click the 'New' button
- 3. Fill in all mandatory information. These include: (User ID, Password, Role, Authorizations)
- 4. Click the 'SAVE' Button
- 5. The saved user details are displayed at the bottom of the screen
- 6. Log out and go back to log in page

| ZAMBIA<br>REVENUE<br>AUTHORITY<br>Our Destiny |
|-----------------------------------------------|
| Smart Invoice Client                          |
| TPIN                                          |
| 100000001                                     |
| User ID                                       |
| Ι                                             |
| Password                                      |
| •                                             |
|                                               |
| 🕶 Login 🔄 🔄 Back                              |

FIGURE 18 - LOG IN SCREEN

The screenshot above shows a login page of the client. Follow the following process to login

- 1. Check whether the correct TPIN is displayed
- 2. Type New user ID that was saved
- 3. Type password and click **login** button
- 4. If the user wants to go to the back screen click on the Back button

| Mair            | Window                         |            |                      |          |        |       | - ø ×                                                     |  |  |  |  |
|-----------------|--------------------------------|------------|----------------------|----------|--------|-------|-----------------------------------------------------------|--|--|--|--|
|                 | Smart Invoice                  | 04/12/2024 | 16:14:27             |          |        | olili | 🕶 Logout                                                  |  |  |  |  |
| <b>談</b><br>〔-〕 | Environment<br>Item Management |            |                      |          |        |       |                                                           |  |  |  |  |
| ĥa              | Customer Management            |            | Waiting for Approval |          |        |       |                                                           |  |  |  |  |
| A               | Sales Management               |            | Sales                | Purchase | Import |       |                                                           |  |  |  |  |
|                 | Purchase Management            |            | 0                    | 0        | 0      |       |                                                           |  |  |  |  |
| ঙ্ক             | Import Management              |            |                      |          | 1      | _     |                                                           |  |  |  |  |
| කි              | Stock Management               |            |                      |          |        |       |                                                           |  |  |  |  |
|                 |                                |            |                      |          |        |       | ZAMBIA My Tax<br>REVENUE Hur Tax<br>AUTHORITY Our Destiny |  |  |  |  |

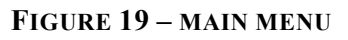

# **4.ENVIRONMENT**

The environment sub-menu provides the following functionalities to the user:

**1.User management:** Manage user who can use this program (explained more in 3.4.1)

**2.Change password:** Users can change their passwords. (more explanation in part 3.4.2)

**3.System settings:** Establish the default settings as instructed in 3.4.3 system setting.

4.Currency management: User can set a default currency to use in sales.

| Main     | Vindow              |                     |       |                     |        |       | - 8 ×                                                       |
|----------|---------------------|---------------------|-------|---------------------|--------|-------|-------------------------------------------------------------|
|          | Smart Invoice       | 07/12/2024 20:      | 21:50 |                     |        | olili | 🕶 Logout                                                    |
| ŝ        | Environment         | Environment         |       |                     |        |       |                                                             |
| <u>!</u> | Item Management     | User Management     | 1     |                     |        |       |                                                             |
| ĥe       | Customer Management | System Setting      | 3     | Waiting for Approva | al     |       |                                                             |
|          | Sales Management    | Currency Management | 4 es  | Purchase            | Import |       |                                                             |
|          | Purchase Management |                     | 0     | 0                   | 0      |       |                                                             |
| \$       | Import Management   |                     |       |                     |        | _     |                                                             |
| ਿ        | Stock Management    |                     |       |                     |        |       | A.A.                                                        |
|          |                     |                     |       |                     |        |       | ZAMBIA My Tax<br>REVENUE Your Tax<br>AUTHORITY Over Parties |
|          |                     |                     |       |                     |        |       |                                                             |

FIGURE 20 - ENVIRONMENT

# 4.1 Add/Modify User

After clicking on the **User management** sub-menu in the **Environment Menu**, the following user management screen appears:

| MainWi    | indow        |        |                    |  |                  |             |      |          |          |                  |     |          | - 6  | ×   |
|-----------|--------------|--------|--------------------|--|------------------|-------------|------|----------|----------|------------------|-----|----------|------|-----|
|           | User Manag   | jement |                    |  |                  |             | 🖻 Im | port     | Export   | 🗅 New            | Ē   | ) Save   | ¢γ Β | ack |
|           |              |        |                    |  |                  |             |      |          |          |                  |     |          |      |     |
|           |              |        | User ID            |  |                  |             |      | Password | đ        |                  |     |          |      |     |
|           |              |        | User Name          |  |                  |             |      | Phone N  | umber    |                  |     |          |      |     |
|           |              |        | Role               |  | Select User Role |             | ~    | Usable   |          |                  | Yes |          |      | Ŷ   |
|           |              |        | Address            |  |                  |             |      |          |          |                  |     |          |      |     |
|           |              |        | A standard in a    |  | 🔲 User Mgt       | Credit Note |      | ZReport  | Price    | Custo            | mer | Stock    |      |     |
|           |              |        | Authorization      |  | 🔲 Sales Rpt      | Setting     |      | Adjust   | Proforma | 🗌 Impor          | t   | Purchase |      |     |
|           | Import Ph    | oto    |                    |  |                  |             |      |          |          |                  |     |          |      |     |
| User Code | e, User Name |        |                    |  |                  |             |      |          | Use      | Ū <sup>Yes</sup> |     | ~ Q      | Sear | ch  |
| User ID   |              |        |                    |  |                  |             |      |          |          |                  |     |          |      |     |
| 12345     | olili        | admin  | 04/12/2024 15:41:3 |  |                  |             |      | Ŷ        |          |                  |     |          |      | ^   |

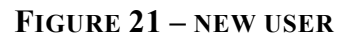

To add a new user:

- 1. Click the 'New' button
- 2. Fill in all mandatory information. These include: (User ID, Password, Role, Authorizations). Once admin role is selected all authorizations will be ticked
- 3. Click the 'SAVE' Button

To Modify details of a pre-registered user:

- 1. Search and/or select the user (rom the lower section of the screen).
- 2. Modify user details (and/or authorizations)
- 3. Click the 'SAVE' Button

#### 4.1Change Password

| MainWindow |                                                      | 5              | × |      |            |  |
|------------|------------------------------------------------------|----------------|---|------|------------|--|
| 🗐 Change F | Password                                             |                |   | Save | \$<br>Back |  |
| P          | Current Password<br>New Password<br>Confirm Password | \$<br>\$<br>\$ |   |      |            |  |

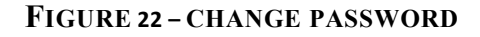

To mitigate the risk of unauthorized access due to compromised credentials, software users have to change their password periodically. Below are the steps for changing the password:

- 1. Type current password
- 2. Type new password to change the current password
- 3. Retype new password
- 4. Click the 'SAVE' Button
- 5. Click <back> button to go back to
- 6. The new password is successfully set!

# 4.3 System Settings

| MainWindow           |                |        |                         |             |                                    |                | _ @ ×         |  |
|----------------------|----------------|--------|-------------------------|-------------|------------------------------------|----------------|---------------|--|
| 📄 System se          | tting          | •      |                         |             |                                    | 5              | 🗈 Save 🔄 Back |  |
|                      | [              |        |                         |             |                                    |                |               |  |
| Company Name         | IDEN ZULU      |        | Branch Name             |             | Branch 1                           |                |               |  |
| Business Activity    |                |        | Manager Name C          |             | Copperbelt                         |                |               |  |
| Email Address        | mail@gmail.com |        | Address                 |             |                                    |                | 0             |  |
| Phone No             | +260671292993  |        | Adding logo to invoice? |             | No                                 | ~              | 9             |  |
|                      |                |        |                         |             | Allowed size (2Mb) and formats(PNG | PNG, JPEG).    | Browse Logo   |  |
| PORT or Printer name |                |        |                         | More Infor  | mation                             |                |               |  |
| Baud Rate            | Baud Rate      |        | 19200 🗸                 |             |                                    | 100000001      |               |  |
| Paper size           |                | 80mm - |                         | SDC ID      |                                    | SDC0010000031  |               |  |
| VAT Flag             |                | VAT 3  |                         | Branch Code |                                    | 001            |               |  |
| SMTP Username        |                |        |                         |             |                                    | WIS0000387     |               |  |
| SMPT password        |                |        |                         | Data Chang  | jed                                | 04122024 03:40 |               |  |
| SMTP port            |                | 0      |                         | SMTP host   |                                    |                |               |  |
| SMTP uses TLS        |                | False  | 4                       |             |                                    | 1              |               |  |
|                      |                |        |                         | 2           |                                    |                | _             |  |
| Bank                 |                |        | v                       | Account N   | 0                                  |                |               |  |
| Branch               |                |        | Sw                      |             |                                    |                |               |  |
| Account Name         |                |        |                         |             |                                    |                |               |  |

FIGURE 23 – SYSTEM SETTINGS

Use system setting to review registered details on company information, system status and other configurations.

**1.Company information:** Administrative details such as company name, branch information, company leadership, address and other relevant data.

Registered company name and address will be printed on receipt

# 2.Adding a logo in the system

A taxpayer may wish to have his/her logo to be printed on the invoice, and below are steps of adding it in the system so that it can appear on invoice:

1.Go to system settings

2.Choose < yes> to add a logo

3.Browse the logo

4. Click<save> button to save the logo

| MainWindow        |                |                         |            | _          | -           | ø x    |
|-------------------|----------------|-------------------------|------------|------------|-------------|--------|
| 📄 System se       | tting          |                         | 4          |            | Save        | 🛠 Back |
|                   |                |                         | -          |            |             |        |
| Company Name      | IDEN ZULU      | Branch Name             | Branch 1   |            |             |        |
| Business Activity |                | Manager Name            | Copperbelt |            |             |        |
| Email Address     | mail@gmail.com | Address                 |            | 1          |             |        |
| Phone No          | +260671292993  | Adding logo to invoice? | No v       |            |             |        |
|                   |                | 2←                      | Yes        | <b>2</b> B | Browse Logo |        |
|                   |                |                         | No         |            |             |        |

After doing the above process once you make a sale the logo will appear on the printed invoice.

**Note**: put recommended size and format for it to be saved if it's a wrong format or size you will be given an error.

**3.More information:** The components detailed in the expanded information prevail to system setting values, which users are unable to change. This information serves the

purpose of diagnosing program errors

4. Fill the bank information that will be used in transaction processes

#### 4.5 Currency management

A taxpayer can create currencies and choose which one to be default by following the steps below:

- 1.Click<new >button to register a new currency
- 2. Fill details for the new currency
- 3. Click <save> button
- 4. Created currencies will appear down

| Currency             | Management           |               | 🗐 Import            | 🗉 Export         | 🗅 New  | Save  | 🖘 Back                  |
|----------------------|----------------------|---------------|---------------------|------------------|--------|-------|-------------------------|
|                      |                      |               |                     | _                | 1      | 3     |                         |
| TPIN                 | 100000001            |               |                     |                  |        |       |                         |
| Currency Name        | United States dollar | ~             |                     |                  |        |       |                         |
| Exchange Rate        | 60                   | 2             |                     |                  |        |       |                         |
| Default Currency     | Yes                  | ~             |                     |                  |        |       |                         |
| Usable               | Yes                  | ~             |                     |                  |        |       |                         |
|                      |                      |               |                     |                  |        |       |                         |
|                      |                      |               |                     |                  |        |       |                         |
| User Code, User Name |                      |               |                     |                  | Use    | 1 Yes | ۲ <mark>۹ Search</mark> |
| Taxpayer PIN         | Currency Name        | Exchange Rate | RegisterDate        | Default Currency | Usable |       |                         |
| 1000000001           | Zambian kwacha       |               | 17/12/2024 14:15:09 | Ν                | Y      |       | Currencies              |
| 1000000001           | United States dollar | 50            | 12/12/2024 14:01:54 | Ν                | Y      | <     | saved are               |
| 100000001            | Euro                 | 60            | 12/12/2024 14:01:54 | Y                | Y      |       | snown<br>here           |

#### FIGURE 24 - CURRENCY MANAGEMENT

#### **5.ITEM MANAGEMENT**

The Item Module provides functionalities on Registering and Viewing Items details. The first section (1) is used to add a new item or to view existing item details. Second is where you fill all needed information to register and item, third lower section (3) is a list of all registered items.

| MainWindow                |                 |                           |                    |                   |            | 0                              | _ 8 ×               |
|---------------------------|-----------------|---------------------------|--------------------|-------------------|------------|--------------------------------|---------------------|
| 🗐 Item Mana               | igement         |                           |                    |                   | 🖲 Import 🧯 | Export 🗅 New                   | 🗈 Save 🔄 Back       |
| Item Code                 |                 | ۲                         | Auto Numbering     | Class Code        | (          | Tourism Levy                   |                     |
| Item Name                 |                 |                           |                    |                   |            | Insurance Premium Levy         |                     |
| Item Type                 | ×               | Country of Origin         |                    | Use Barcode       | No         | Manufacturer MTV Item Name     | •                   |
| Opening Stock             | 0               | Package Unit              | v                  | Barcode           |            | Manufacturer Item Code         |                     |
| Purchase Price[Incl][ZMW] | 0               | Unit of Measure           | <b>2</b> ~         | VAT Category      |            | Recommended Retail Price       | 0                   |
| Selling Price [Incl][ZMW] | 0               | Selling Price [Excl][ZMW] | 0                  | Local Excise Duty |            | Service Charge                 | No                  |
| Use Expiration            | No v            | Current Stock             | 0                  | Reorder Level     | 0          | HS Code                        |                     |
| Item Description          |                 |                           |                    | Item in Use       | Yes        | Y Provisional Item             | No v                |
| Search by Item Code, Bar  | code, Item Name |                           |                    |                   | 3          | Filter by Item in Use Yes      | Y Q Search          |
| tem Code                  | ltem Name       | Country of                | f Origin Item Type | Package Unit      | Unit of Me | asure Purchase Price Selling P | Price Opening Stock |
| AL2BAXBAX0000006          | itemcreation    | ntest ALBANIA             | Finished Proc      | duct Barrel       | Barrel     | 900 900                        | 900                 |
| ZM2BCXNOX0000001          | beer            | ZAMBIA                    | Finished Proc      | duct Bottlecrat   | e Number   | 0 400                          | 60                  |

FIGURE 25 – ITEM MANAGEMENT

#### 5.1Add a New Item

- 1. Click on Item
- 2. Click on 'New' to start a new item registration.
- 3. Fill the form (NB: Item Code is generated at last step before saving). some of fields include:
  - a) **Item Code**: Generated by clicking "NEW" button after filling **all required** form fields.

| Item Code |  |
|-----------|--|

#### FIGURE 26 – ITEM CODE

- b) Auto numbering: Once checked, it facilitates sorting registered items based on their respective item codes
- c) Class Code: Each item is to be assign a UNSPS class code. Once clicked, it opens a different window where the user can search and select a UNSPS class code according to the desired level. Upon selection, the user clicks on confirm.

| MainWindow                     |   |                                   | - @ ×                 |
|--------------------------------|---|-----------------------------------|-----------------------|
| 📄 Item Class Popup             |   |                                   | 🐟 Cancel 🦉 Confirm    |
|                                |   |                                   |                       |
| ItemClass Code, ItemClass Name |   | Lvl 3 v 1                         | Use Yes v C Search    |
| Item Class Code                |   | Iten Class Name                   | ItemClass Information |
| 50201700                       | 3 | Coffee and tea                    | 1 Item Class Code     |
| 50202200                       | 3 | Alcoholic beverages               | Item Class Name       |
| 50202300                       | 3 | Non alcoholic beverages           | 1                     |
| 50202400                       | 3 | Fresh citrus juice or concentrate |                       |

FIGURE 27 – ADDING A NEW ITEM

- d) **Item name**: Provide item name with utmost precision. For instance, if it is coffee, specify the type such as "coffee and tea" as an example.
- e) **Bar Code**: if users prefer to use barcode number as the code, click "use" and scan the item barcode directly; if not, click "no use" and leave the field empty.
- f) **Tax Category**: This depends on which tax category a taxpayer is registered on. For example, this one is registered on tourism levy (TL)
- g) **Country of Origin**: select the item origin. Upon tapping the designated button, the user will encounter a display presenting various options for choosing the origin, as illustrated below.
- h) Use Expiration: if users prefer to include expiry date on the item being added, they should select Yes; and if the user prefer not to include the expiry date on the item being added, they select no.
- i) Item in Use: In an event that the user wants to add an item but keep it hidden from the active list, they select **no**; and if the user wants to add an item and keep it active for use, they select **yes**.
- j) Fill in all the details then save and <yes> to confirm

| MainWindow                |                    |                      |                      |                    |          |      |              |              | _   |        | -   | e ×  |
|---------------------------|--------------------|----------------------|----------------------|--------------------|----------|------|--------------|--------------|-----|--------|-----|------|
| 🗐 Item Mana               | gement             |                      |                      |                    | 🗐 Import | 🗐 Ex | port         | 다 New        |     | 🗈 Save | 4   | Back |
|                           |                    |                      |                      |                    |          |      |              |              |     |        |     |      |
| Item Code                 | ZM-2BQXNOX-0000001 |                      | Auto Numbering       |                    | 50202209 | Tou  |              |              |     |        |     |      |
| Item Name                 | beer               |                      |                      | Soju               |          |      | urance Pren  |              |     |        |     |      |
| Item Type                 | Finished Product v | Country of Origin    | ZAMBIA 🕑             | Use Barcode        | No       | ~ Ma | nufacturer N |              | ne  |        |     |      |
| Opening Stock             | 40                 | Package Unit         |                      |                    |          |      | facturer It  |              |     |        |     |      |
| Purchase Price[Incl][ZMW] | 0                  | Unit of Measure      | Info                 |                    |          |      | nmended      | Retail Price |     | 0      |     |      |
| Selling Price [Incl][ZMW] | 400                | Selling Price [Exc]] | Do you want to proce | ed the New item cr | eation?  |      | ce Charge    |              |     | No     |     |      |
| Use Expiration            | No v               | Current Stock        | bo you nune to proce |                    |          |      | de           |              |     |        |     |      |
| Item Description          |                    |                      |                      |                    |          |      | ional Item   |              |     | No     |     | *    |
| Search by Item Code, Bar  | code, Item Name    |                      |                      |                    |          |      | by Item in   | Use Ye       | 5   | *      |     |      |
| tem Code                  |                    | ¢                    |                      |                    | 1        |      | Purchas      |              |     |        |     |      |
| AL2BAXBAX0000006          | itemcreation       | ntest A              |                      | Yes                | No       |      | 900          |              | 900 |        | 900 |      |
| AX2BAX4BX0000002          | tungurusum         | iu A                 |                      |                    | -        | -    | 700          |              | 800 |        | 60  |      |

# **5.2Export and Importation of Items (Bulk Upload)**

To export items into excel, carryout the following steps:

- a) Click on Item Management under main menu
- b) Click on "Export" and an excel document is saved in a folder called "Temp"

# To import items into excel, carry out the following steps (ensure that the excel is saved in the right format):

This is used in uploading multiple items using an excel sheet and it is done through item management by uploading an excel sheet with items

Once the upload of bulk items is done you can create items for sale from the uploaded ones that are appearing down and choose any item you want.

| 📄 Item Mana               | gement          |                      | 1                 |              |             | 🗐 Import 🛛 ( | Expo   | rt 🗅 Ne            | ew {  | 1) Save | 🛧 Bac | ck |
|---------------------------|-----------------|----------------------|-------------------|--------------|-------------|--------------|--------|--------------------|-------|---------|-------|----|
| Item Code                 |                 |                      | Auto Num          |              |             | 6            | Touris |                    |       |         |       | _  |
|                           |                 |                      |                   |              |             | ,            | Insura | nce Premium Levy   |       |         |       |    |
|                           | ×               |                      |                   | B Use Barcoc |             | No v         | Manuf  | acturer MTV Item I |       |         |       | B  |
| Opening Stock             | 0               | Package Unit         |                   |              |             |              |        | acturer Item Code  |       |         |       | Ĭ  |
| Purchase Price(Incl][ZMW] | 0               | Unit of Measure      | Succeede          | d            |             |              |        | mended Retail Pri  | ce    | 0       |       |    |
| Selling Price (Incl)(ZMW) | 0               | Selling Price (Excl) | Evcel file import |              |             |              |        | e Charge           |       | No      |       | ~  |
| Use Expiration            | No 🗸            | Current Stock        | Excer me import   |              |             |              | ×      |                    |       |         |       |    |
|                           |                 |                      |                   |              |             |              |        |                    |       | No      |       | ~  |
| Search by Item Code, Bar  | code, Item Name |                      |                   |              |             |              |        | y Item in Use 🏢    | Yes   | v       |       |    |
|                           |                 |                      |                   |              |             |              | -1     |                    |       |         |       |    |
| DZ2BCXNOX0000005          | juice           | A                    |                   | 2            |             | ОК           |        |                    | 0     |         |       |    |
| TR2NTXB470000002          |                 |                      |                   |              |             |              |        |                    | 1,500 |         | 50    |    |
| AO2BCXNOX0000004          | milk            | A                    | NGOLA Finish      | ned Product  | Bottlecrate | Number       |        |                    | 1,000 |         | 60    |    |
| AL2BCXNOX0000001          | fanta           | ٨                    | LBANIA Finish     | red Product  | Bottlecrate | Number       |        |                    | 5,000 |         | 40    |    |
| TR2NTX8470000001          | juice           |                      | URKEY Finish      | hed Product  | Net         | Kilonewtor   |        |                    | 500   |         | 40    |    |

- a) Click on Item Management under main menu
- b) Click on "Import"
- c) Navigate and select the excel document to be imported
- d) lick < ok> to save items

#### 6.STOCK MANAGEMENT

The Stock Management Module has mainly 4 sub-menus:

- 1. Opening/Closing stock: Manage stock items (add, modify, etc)
- 2. Stock status: View the current stock status (i.e. Stock levels)
- 3. Stock in history: View a list of stock entries
- 4. Stock Out history: View a list of stock-out operations

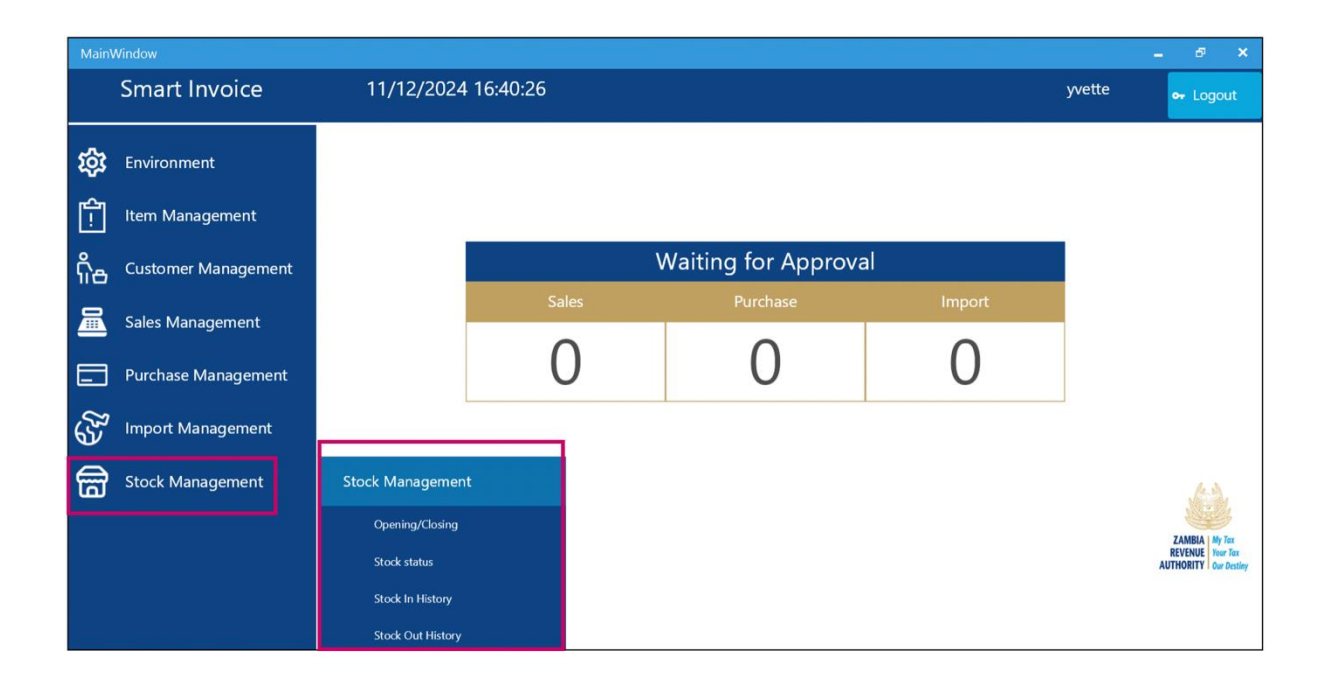

FIGURE 28 – ADDING A NEW ITEM

#### 6.1. Opening/Closing Stock

- 1. Once you click Opening/ Closing Stock type item code/name to get items displayed item code, item name, opening stock, closing stock, current stock, unit price, total amount.
- 2. Items displayed can be filtered using the search parameters such as date range OR item code or name
- 3. A system user can also perform other operations like Adjusting an item in the stock.

| MainWindow       |                 |            |                            |               |               |            | 3 - ° ×         |
|------------------|-----------------|------------|----------------------------|---------------|---------------|------------|-----------------|
| 🗐 Opening/       | Closing Stock   |            |                            |               |               | 🖲 Export 🚺 | ) Adjust 🖨 Back |
| Date             | 12/3/2024 IS To | 12/10/2024 | Item Code or Name, Barcode |               | 1             |            | ۹ Search        |
| tem Code         | Item Name       |            | Opening Stock              | Closing Stock | Current Stock | Unit Price | Total Amount    |
| AX2BCXBAX0000004 | avoka           |            | 58                         | 58            | 58            | 800        | 46,400          |
| AX2BCXBAX0000005 | umwembe         |            | 58                         | 58            | 58            | 700        | 40,600          |
| AX2BCXBAX0000006 | thirteen        |            | 68 2                       | 68            | 68            | 800        | 54,400          |
| AX2BCXBEX0000002 | ten             |            | 48                         | 48            | 48            | 700        | 33,600          |
| AX2BEXAVX0000001 | one             |            | 58                         | 58            | 58            | 800        | 46,400          |

FIGURE 29 – OPENING/CLOSING STOCK

#### **6.2Stock Status**

The stock status screen shows a list of all items in the stock, separating the count for both finished product and raw materials. Additionally, the total current stock count for each item is displayed.

| MainWindow       |            |              |                  |                 |              |               |               | 3      | - 8 ×  |
|------------------|------------|--------------|------------------|-----------------|--------------|---------------|---------------|--------|--------|
| 🗐 Stock Sta      | itus       |              |                  |                 |              | Stock<br>Date | 🗐 Export      | Adjust | 🔄 Back |
| Date             | 12/11/2024 | ~ 12/11/2024 | Item Code or Nam | ne, Barcode     |              |               | →2            | a      | Search |
| tem Code         | Item Name  |              | Finished Product | Expiration Date | Raw Material |               | Current Stock |        |        |
| AL2CAXNOX0000001 | beer       | 0            | 34               |                 | 0            | 3             | 4             |        |        |
| ZM2BEXNOX0000001 | juice      |              | 56               |                 | 0            | 5             | 6             |        |        |

#### FIGURE 30 – STOCK STATUS

- 1. The above image displays the list of items in the stock. The attributes displayed for each item are: item code, item name, finished product, Expiration date, Raw material, current stock
- 2. Items displayed under stock status can be filtered using the search parameters such as date range OR item code or name.
- 3. A system user can also perform other operations like adjusting an item in the stock by clicking on that particular item he wants to adjust and <clicks> adjust button.

# 6.3Stock-In History

The module is designed to track and provide a comprehensive record of all stock-in movement or additions to the inventory over time. It shows the history of how items were added in stock.

| MainWindow       |                  |            |         |                       |          |     |   |              |                 | - @ X       |
|------------------|------------------|------------|---------|-----------------------|----------|-----|---|--------------|-----------------|-------------|
| 🗐 Stock In H     | listory          |            |         |                       |          |     |   | 🗐 Export     | Adjust          | 🔄 Back      |
|                  |                  |            |         |                       | _        |     |   |              |                 |             |
| Date             | 12/3/2024 15 ~   | 12/10/2024 | 15 Item | Code or Name, Barcode |          |     |   |              | (               | Search      |
|                  |                  | PURCHASE   |         |                       | IMPORTAT | ION |   | ADJUSTMENT I | N PROCESSING IN | SHIPMENT IN |
|                  |                  |            |         |                       |          |     |   |              |                 | QTY         |
| AL2BAXBAX0000006 | itemcreationtest | 0          | 0       | 0                     | 0        | 0   | 0 | 900          | 0               | 22          |
| ZM2BCXNOX0000001 | beer             | 0          | 0       | 0                     | 0        | 0   | 0 | 60           | 0               | 0           |

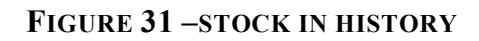

#### 6.4 Stock-Out History

The module is designed to track and provide a comprehensive record of all stock-out movement or reductions from the inventory over time. This feature is essential for businesses to maintain accurate and transparent records of their stock transactions, monitor stock levels, and analyze patterns of stock depletion.

| MainWindow       |             |      |            |             |                                                        |               |     |               | _ a ×         |
|------------------|-------------|------|------------|-------------|--------------------------------------------------------|---------------|-----|---------------|---------------|
| Stock Ou         | ut History  |      |            |             |                                                        |               | •   | 🛾 Export 🕕 Ac | ljust 🔄 Back  |
| Date             | 12/4/2024   | 15 ~ | 12/11/2024 | 15 Item Cod | de or Name, Barcode                                    |               |     |               | ۹ Search      |
| tom Codo         | Itom Nome   |      |            |             |                                                        |               |     |               | PROCESSED OUT |
| tem code         | item Name   |      | QTY        | PRICE       | TOTAL AMOUNT                                           | QTY           | qīγ | QIY           | QTY           |
| AL2CAXNOX0000001 | beer        |      | 0          | 0           | 0                                                      | 0             | S   | 0             | 0             |
| AX2BAX4BX0000002 | tungurusumu |      | 5          | 800         | 4,000                                                  | 0             | 0   | 0             | 0             |
|                  |             |      |            | [           | This shows the his<br>of how items have b<br>moved out | story<br>been |     |               |               |

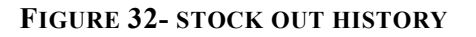

#### 6.5. Stock Adjustment

Stock adjustment may be required in cases of products damage, theft, product movement or processing. The system offers the following adjustment types below in the picture after choosing an item to adjust.

- 1. Choose adjustment type
- 2.Put adjustment quantity
- 3. Click <save> after making the changes

| MainWindow                        |                   |                   |         |                 |                |                             |               |
|-----------------------------------|-------------------|-------------------|---------|-----------------|----------------|-----------------------------|---------------|
| 📄 Stock Ad                        | djustment         |                   |         |                 |                |                             | <b>3</b> 🖬 Sa |
| Item Code                         | AL-2BAXBAX-000000 | 6                 |         | Class Code      | 4810190900     | Food service coffe          | e or tea pots |
| Item Name                         | itemcreationtest  |                   |         | Use Barcode     | No             | <ul> <li>Barcode</li> </ul> |               |
|                                   |                   | Country of Origin | ALBANIA | Insurance Y/N   | No             | ~                           |               |
| Item Type                         | Finished Product  | Y Package Unit    | Barrel  | Unit of Measure | Barrel         | ~                           |               |
| Purchase Price                    | 900               | Sale Price        | 900     | Tax Category    | Standard Rated |                             |               |
| Opening Stock                     | 900               | Current Stock     | 920     | Re-order level  | 0              |                             |               |
| Description                       |                   |                   |         | Use Expiry Date | Yes            | ~                           |               |
| Adjustment Type                   | 1                 | \star Reason      |         |                 |                |                             |               |
| Branch Transfer Out               |                   | 2                 |         |                 |                |                             |               |
| Adjustment In                     |                   | Adjustment Qty    |         | 🛨 Updated Qty   |                | Adjustment Date             |               |
| Adjustment Out                    |                   |                   |         | 920             |                | 12/10/2024                  |               |
| Disposal<br>Raw Material Processi | ng                |                   |         |                 |                |                             |               |
| Repackaging                       |                   |                   |         | Next Location   |                |                             |               |
| 000                               |                   |                   |         |                 |                |                             |               |

FIGURE 33- STOCK ADJUSTMENT

# a. Stock Increase & Decrease

(Stock Increase) Click one of the following [Adjustment In, Branch Transfer In]

- 1. Select Stock item to 'Adjust'
- 2. Click the Adjust Button
- 3. Select Adjust Type
- 4. Add [Adjust QTY] which is the number of items you will increase
- 5. Click the [SAVE] button

# (Stock Decrease) Click one of the following [Adjustment Out, Branch Transfer Out, Disposals]

- 1. Select Stock item to 'Adjust'
- 2. Click the Adjust Button
- 3. Select Adjust Type
- 4. Add [Adjust QTY] which is the number of items you will decrease
- 5. Click the **[SAVE]** button

# b. Re-packaging

An item in stock can be repackaged. For example, a box of 24 mineral water bottles can be re-packaged into 24 individuals water bottles:

- 1. Select Stock item to 'Adjust'
- 2. Click the Adjust Button
- 3. On 'Stock adjustment' screen, Select Adjust Type as 're-packaging'
- 4. On the repackaging screen (FIGURE 28):
  - a. Record the initial package item info and click 'Confirm'
  - b. Record the Repackaged Product item info and click 'Confirm'
- 5. Click the [SAVE] button

Stock should be adjusted accordingly.

| 📄 Re-Packa     | ging       |                              |                  |             | 5 🧿 Save | 🖨 Back           |
|----------------|------------|------------------------------|------------------|-------------|----------|------------------|
| Adjust Date    | 18/12/2024 | 15                           |                  |             |          |                  |
| Initial Pack   | age 🚺      |                              | Repackage        | d Product 3 |          | Initial package  |
| Item Code 🔰    | B          |                              | Item Code 🖌      | B           |          |                  |
| Class Code     |            | 2                            | Class Code       |             |          | 4                |
| Current Stock  | 0          |                              | Current Stock    | 0           |          |                  |
| Input Quantity | 0          | Confirm     Remove     Empty | OutputQuantity 🚽 | 0           | æ        | Confirm E Remove |
|                |            |                              |                  |             |          |                  |
| tem Code       |            |                              |                  |             |          |                  |

FIGURE 34- REPACKAGING STOCK ITEM

# c. Raw Material Processing

You can produce finished products by consuming raw materials. You can control each material's decrease, considering the finished product.

- 1. In Stock, Select Stock item to 'Adjust'
- 2. Click the Adjust Button
- 3. On 'Stock adjustment' screen, Select Adjust Type as 'Raw Material Processing'
- 4. On the Processing screen
  - a. Record the Raw material(s) item info and click 'Confirm'
  - b. Record the Finished Product(s) item info and click 'Confirm'
- 5. Click the **[SAVE]** button

| 📄 Raw Material Pro   | cessing       |                             |                 |            | 5         | Save               | 🔄 Back       |
|----------------------|---------------|-----------------------------|-----------------|------------|-----------|--------------------|--------------|
| Adjust Date 18/12/20 | 24 15         |                             |                 |            |           |                    |              |
| Raw Material         | 0             |                             | Finished        | Product    | 3         | Bì                 | Raw Material |
| Item Code  ★         | •             |                             | Item Code       | *          | •         |                    |              |
| Class Code           |               |                             | Class Code      |            |           | •                  |              |
| Current Stock 0      |               |                             | Current Stock   | o          |           | 4                  | _            |
| Input Quantity 🔶 🛉 🛛 | Confirm       | I Remove C Empty            | Output Quantity | <b>★</b> 0 |           | Confirm            | I Remove     |
|                      |               | _                           |                 |            |           |                    |              |
| tem Code Item Name   | Current Stock | Input Quantity New Quantity | Item Code       | Item Name  | Current S | tock Output Quanti |              |

#### 7.CUSTOMER MANAGEMENT

Go to customer management module below the choose customer for a normal customer or choose \*receiver \* for commercial invoice when a receiver is needed so we will have to him/her through here.

| Main             | Window                         |                     |                   |        |       | - @ ×                                                      |
|------------------|--------------------------------|---------------------|-------------------|--------|-------|------------------------------------------------------------|
|                  | Smart Invoice                  | 13/12/2024 13:06:39 |                   |        | olili | 🕶 Logout                                                   |
| <b>\$</b><br>(1) | Environment<br>Item Management | 1                   |                   |        | _     |                                                            |
| ពំំង             | Customer Management            | Customer Management | Waiting for Appro | val    |       |                                                            |
|                  | Sales Management               | Customer            | Purchase          | Import |       |                                                            |
|                  | Purchase Management            | Receiver 2          | 17                | 0      |       |                                                            |
| Ś                | Import Management              |                     |                   |        |       |                                                            |
| ਿ                | Stock Management               |                     |                   |        |       | AN                                                         |
|                  |                                |                     |                   |        |       | ZAMBIA My Tax<br>REVENUE Your Tax<br>AUTHORITY Our Destiny |

#### 7.1. Customer

The following display is about Customer Management. Registered lists are at lower part of display and selected customer specific information is at upper part of display.

| MainWindo      | w          |                       |                  |                                    |                        |   |        |          |            | 0          |      | -   | ø     | × |
|----------------|------------|-----------------------|------------------|------------------------------------|------------------------|---|--------|----------|------------|------------|------|-----|-------|---|
| 🗐 Cus          | tomer      | Management            |                  |                                    |                        | • | Import | 🗐 Export | c          | New        | Save | \$  | Back  | ¢ |
| Туре           |            | Business              |                  | <ul> <li>Contact Person</li> </ul> |                        |   |        | Phone 1  |            |            |      |     |       |   |
| TPIN/ Phone N  | 0          |                       |                  | Country of Origin                  | ALBANIA                |   |        | Phone 2  |            |            |      |     |       |   |
| Name           | *          |                       |                  | E-Mail                             |                        |   |        | FAX NO   |            |            |      |     |       |   |
| Bank           |            |                       |                  | Account                            | 2                      |   |        | Deposit  | or         |            |      |     |       |   |
| Address        |            |                       |                  | Remark                             |                        |   |        | Use      |            | Yes        |      |     |       | ~ |
| Group          |            | Default               |                  | Category of Customer               | ::SELECT::             |   |        | ~        |            |            |      |     |       |   |
| Travel Purpose |            | ::SELECT::            |                  | Residence Country                  | ::SELECT::<br>Resident |   |        | Permane  | nt Residen | ce Address |      |     |       |   |
|                |            |                       |                  |                                    | Non-Resident           |   |        |          |            |            |      |     |       |   |
| Customer Code  | e, Custome | r Name                |                  |                                    | -                      |   |        | Use      |            | Yes        | v    | ۹ 5 | earch |   |
| Ð              |            |                       |                  |                                    |                        |   |        |          |            |            |      |     |       |   |
| 1000000000     | Business   | koko                  | ALE              | IANIA                              |                        |   |        | Resident |            | Business   |      |     |       |   |
| 0988373737     | Consume    | r kiki <mark>3</mark> | 089282822222 ALC | SERIA                              |                        |   |        | Resident |            | Business   |      |     |       |   |
| 100000005      | Business   | lily                  | AN               | DORRA lily@gmail.com               | 07828282822            |   |        | Resident |            | Business   |      |     |       |   |

- 1.Click new on <new>
- 2.Fill all details of the customer
- 3. Choose any customer and update his information

The followings are customer categories that you need to choose from

| MainWindow     |               |   |
|----------------|---------------|---|
| 📄 Custom       | er Management |   |
|                |               |   |
|                |               |   |
| Туре           | Business      | ~ |
| TPIN/ Phone No | Business      |   |
|                | Consumer      |   |

#### FIGURE 35- CUSTOMER CATEGORIES

- 1. Type: Identifies whether a customer is a Business or a Consumer.
  - Business: Must be registered with a valid TPIN
  - Consumer: a default TPIN can be used for customers without a TPIN

#### 7.1.1 Registration of a Business

1. Record TPIN by clicking the lookup button

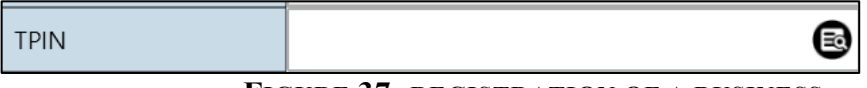

FIGURE 37- REGISTRATION OF A BUSINESS

- 2. On new display, fill in TPIN (Example: 100005050) OR Name and click on Search button.
- 3. Select Customer from list
- 4. Click 'Confirm'
- 5. Fill in other details

NOTE:

**1.Use**: Click either customer "use" or "no use". (If you click No use, you cannot choose a customer in sale management.)

2.To register them Use their **Telephone** in place of TPIN, remove starting 0, example for 0788185500 use 788185500. Put their personal name in place of **Name**, others are the same as corporate customers.

3.For taxpayer who do not have neither TPIN nor telephone, use **999999999** in place of **TPIN**, others are the same like Individual.

# 7.1.2 Modify Pre-Registered Customer Information

Choose a customer you want to change at the bottom of screen make necessary modification and click **Save** 

| MainWindo      | wc          |            |                |         |           |                 |                   |        |          |   |                   |         |              | _ |      | -  | đ     | 3   | < |
|----------------|-------------|------------|----------------|---------|-----------|-----------------|-------------------|--------|----------|---|-------------------|---------|--------------|---|------|----|-------|-----|---|
| 📄 Cus          | stomer      | Management |                |         |           |                 |                   |        | 🗐 Import | 0 | Export            | G       | New          | • | Save | \$ | Ва    | ick |   |
|                |             |            |                |         |           |                 |                   |        |          |   |                   |         |              |   |      |    |       |     |   |
| Туре           |             | Business   |                | ×       | Conta     | ct Person       |                   |        |          |   | Phone 1           |         |              |   |      |    |       |     |   |
| TPIN/ Phone N  | ٧o          |            |                |         | Count     | ry of Origin    | ALBANIA           |        |          | B | Phone 2           |         |              |   |      |    |       |     |   |
| Name           | *           |            |                |         | E-Mail    | I               |                   |        |          |   | FAX NO.           |         |              |   |      |    |       |     |   |
| Bank           |             |            |                |         | Accou     | int             |                   |        |          |   | Depositor         |         |              |   |      |    |       |     |   |
| Address        |             |            |                |         | Remar     | rk              |                   |        |          |   | Use               |         | Yes          |   |      |    |       |     | Ŷ |
| Group          |             | Default    |                | v       | Categ     | ory of Customer | ::SELECT::        |        |          | v |                   |         |              |   |      |    |       |     |   |
| Travel Purpose | e           | ::SELECT:: |                | Ŷ       | Reside    | ence Country    | ::SELECT::        |        |          |   | Permanent Re:     | sidence | Address      |   |      |    |       |     |   |
|                |             |            |                |         |           |                 | Resident          |        |          |   |                   |         |              |   |      |    |       |     |   |
| Customer Cod   | le, Custome | er Name    |                |         |           |                 | Hon resident      |        |          | _ | Use               |         | Yes          |   | ~    | ٩  | Searc | th  |   |
| D              | Туре        | Name       | Contact Person | Country | of Origin | Email           | Phone1            | Phone2 | : FAX    |   | Customer Category | ,       | Travel Purps |   |      |    |       |     |   |
| 1000000000     | Business    | koko       |                | ALBAN   | IA        |                 |                   |        |          |   | Resident          |         | Business     |   |      |    |       |     | 1 |
| 0988373737     | Consume     | r kiki     | 089282822222   | ALGERI  | IA        |                 |                   |        |          |   | Resident          |         | Business     |   |      |    |       |     | I |
| 1000000005     | Business    | lily       |                | ANDO    | RRA       | lily@gmail.com  | 07828282822       |        |          |   | Resident          |         | Business     |   |      |    |       |     |   |
|                |             |            |                |         |           |                 | Choose a customer |        |          |   |                   |         |              |   |      |    |       |     | _ |

# 7.2 Receiver

Receiver details works for a commercial invoice. A commercial invoice is a document used in international trade. It serves as a customs declaration provided by the person or corporation that is exporting an item across international borders.

Open customer management module and go to receiver:

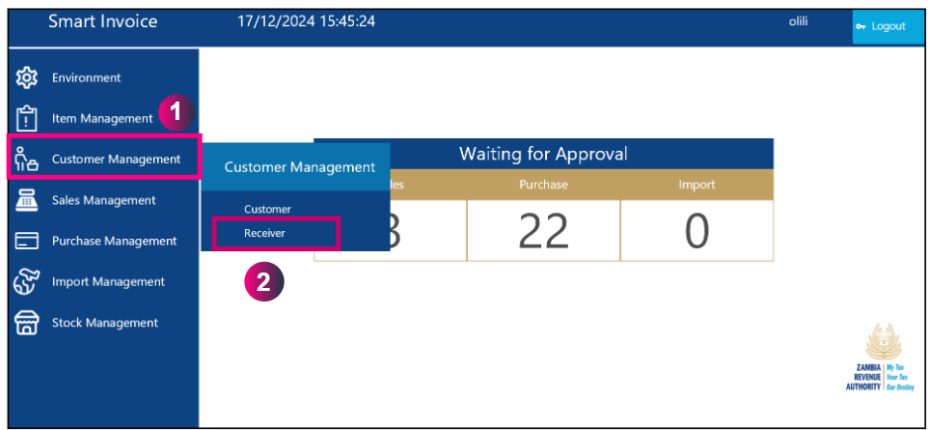

Do steps below to create a receiver

- 1.Click on < New>
- 2. Fill in the information in the fields
- 3. Click on < Save > Button
- 4. Saved receiver details will be displayed.

| 📰 Receiv      | er Manage  | ment           |                     |              |      |   |   | 1                 | C I | New  | Save | ٩ | Back  |
|---------------|------------|----------------|---------------------|--------------|------|---|---|-------------------|-----|------|------|---|-------|
|               |            | Ship to        | ) Party:            |              |      |   |   | TPIN              |     |      | 3    |   |       |
|               |            | Receive        | er Address          |              |      |   |   | Postal Code/City  |     |      |      |   |       |
|               | •          | 2 Counti       | y of Destination    |              |      |   | 8 | Port of Discharge |     |      |      |   |       |
|               |            | Receive        | er Phone            |              |      |   |   | Receiver Email    |     |      |      |   |       |
|               |            | Receive        | er Name             |              |      |   |   | Usable            |     |      |      |   | v     |
|               |            |                |                     |              |      |   |   |                   |     |      |      |   |       |
|               |            |                |                     |              |      |   |   |                   |     | Vec  |      |   |       |
| Receiver Name | 70.81      | P              | Register            | Phone        |      |   |   | Use               |     | ics. | Ů    | 5 | earcn |
| alei          | 1000000005 | kiki@amail.com | 12/12/2024 11:02:10 | 007542456700 | Here | 4 |   | Usable            |     |      |      |   | ~     |

# **8.SALES MANAGEMENT**

1.Once you open sales management you land on the page below and you will be able to see different sale types like, sales invoicing, commercial invoice and provisional invoice

|          | Sales Managen                             | nent     |           |                                    |           |         |               |            |                  |            |            |                 | - Evno   | art I   | _               |                            |
|----------|-------------------------------------------|----------|-----------|------------------------------------|-----------|---------|---------------|------------|------------------|------------|------------|-----------------|----------|---------|-----------------|----------------------------|
|          |                                           |          |           |                                    |           |         |               |            |                  |            |            |                 | VAT      | T I     | 🖭 Export        | 🛠 Back                     |
| Total    | Tax (ZMW)                                 | 446.808  | 5         |                                    |           | Total ( | ZMW)          | 3,255.3191 | 1                |            |            |                 |          |         |                 |                            |
| Date     | 25/02/2025                                | 15       | То        | 04/03/2025                         | 15        | Invoice | _             |            | Status           |            | v          |                 | ۹ Sear   | ch      | a Z Report      | Sales Rpt                  |
| itatus   | Invoice ID                                | Transact | ion Nbr C | lustomer                           |           |         | Proforma Date |            | Transaction Date |            | Tax Amount | Total Taxable / | Amount   | Total   | Amount Currency | / Rate                     |
| Pendin   | g Approval 125                            | 0        |           | kiki                               |           |         | 04/03/2025    |            |                  |            | 8.9362     | 51.0638         |          | 65.10   | 54 USD          | 50.0000                    |
|          |                                           |          | 6         |                                    |           |         |               |            |                  |            |            |                 |          |         |                 |                            |
| Deta     | il list                                   |          |           |                                    |           |         |               |            |                  |            | V          | alue Credi      | it Note  | Partial | Credit Note     | Debit Note                 |
| Status   |                                           |          |           | Invoice ID                         |           |         |               | Customer   |                  |            |            |                 | Ct Nev   | v       | 🖹 Detail        | Modify                     |
| Tax Am   | ount                                      |          |           | Total Amount                       |           |         |               | Total Amo  | unt              |            |            |                 |          |         |                 | <ul> <li>Delete</li> </ul> |
| ieq      | Item Code                                 |          |           | Item Name                          |           |         |               | Qu         | antity           | Unit Price |            | Amount          | Sales Am | ount    | Tax Amount      | 2                          |
| <b>贷</b> | Smart Inve<br>Environment<br>Item Manager | oice     |           | 04/03/20                           | 025       | 09:04:5 | 50            |            |                  |            |            |                 |          |         | olili           | ⊶ Logout                   |
| ĥa       | Customer Ma                               | nageme   | nt        |                                    |           |         |               | V          | Vaiting          | for Ap     | prova      | l               |          |         |                 |                            |
| 圌        | Sales Manage                              | ment     |           | Sales Management                   | :         |         | les           |            |                  | Purchase   |            |                 | Import   |         |                 |                            |
|          | Purchase Mar                              | nagemer  | nt        | Sales Invoicing<br>Commercial Invo | aicing    |         | 1             |            |                  | 97         |            |                 | 0        |         |                 |                            |
| હ્યુ     | Import Manag                              | gement   |           | Provisional and                    | Final Inv | roice   |               |            |                  |            |            |                 |          |         |                 |                            |
| ß        | Stock Manage                              | ement    |           |                                    |           |         |               |            |                  |            |            |                 |          |         |                 | ZANELA Ny Tar              |
|          |                                           |          |           |                                    |           |         |               |            |                  |            |            |                 |          |         |                 | AUTHORITY Our Destiny      |

1. Sales invoicing

| MainWir     | ndow       |       |         |              |             |                     |          |                 |               |             | - 8 ×                      |
|-------------|------------|-------|---------|--------------|-------------|---------------------|----------|-----------------|---------------|-------------|----------------------------|
| 📰 s         | ales Manag | ement |         |              |             |                     |          |                 | Export<br>VAT | Export      | 🔄 Back                     |
| Total Ta    | x (ZMW)    | 54,8  | 68.9331 |              | Total (ZMW) | 398,299.5660        |          |                 |               |             |                            |
| Date        | 06/12/2024 | 15    | То      | 13/12/2024   | Invoice     | Status              |          | ٩               | Search        | ZReport     | Sales Rpt                  |
| itatus      |            |       |         |              |             |                     |          |                 |               |             |                            |
| Credit note | 21         |       | kiki    |              | 13/12/2024  | 13/12/2024 14:17:48 | 0        | 8.33            | 8.33          | EUR         | 60.0000                    |
| Approved    | 20         |       | kiki    |              | 13/12/2024  | 13/12/2024 14:17:48 | 45.977   | 287.3562        | 333.33        | 32 EUR      | 60.0000                    |
| Pending A   | pproval 19 |       | kiki    |              | 13/12/2024  |                     | 574.7124 | 3,591.9526      | 4,166.6       | 65 EUR      | 60.0000                    |
| Approved    | 18         |       | koko    |              | 13/12/2024  | 13/12/2024 12:14:55 | 229.885  | 1,436.781       | 1,666.6       | 66 EUR      | 60.0000                    |
| Pending A   | pproval 17 |       | lily    |              | 13/12/2024  |                     | 2.2988   | 14.3678         | 16.666        | 6 EUR       | 60.0000                    |
| Detail      | list       |       |         |              |             |                     |          | Value Credit No | ote Partial   | Credit Note | Debit Note                 |
| Status      |            |       |         | Invoice ID   |             | Customer            |          |                 | t New         | D Datail    | Modify                     |
| Tax Amou    | nt         |       |         | Total Amount |             | Total Amount        |          |                 | , New         | Detail      | <ul> <li>Delete</li> </ul> |
| ieq         |            |       |         |              |             |                     |          |                 |               |             |                            |
|             |            |       |         |              |             |                     |          |                 |               |             |                            |

2. You will be able to create a new sale by clicking< New > button.

Sales management menu is made of two screens. At the top of screen, there is sales information. Detailed information (list) is at the bottom of screen. As indicated below

- 1. Displays sale information (Total sale amount, Total Tax, date, etc).
- 2. A list of all sales transactions. Default shows weekly input information.
- 3. A display of different currencies that were used are displayed.

#### 8.1Register New Sales Invoice

After opening sales management then:

- 1. Choose sale category and fill other details
- 2.Click < confirm > button
- 3.Click< save >

| Sales Invoid           | ing            |                        |                 |   |                            | 1          | 3                      | 🗈 Save 🔄 Back                   |
|------------------------|----------------|------------------------|-----------------|---|----------------------------|------------|------------------------|---------------------------------|
| Sales Category 🔶 🚖     |                |                        | ~               |   | Item Code 対                | . 8        |                        |                                 |
| Customer ID 🔶 🔶        | Normal Invoice |                        |                 |   | Class Code                 |            |                        |                                 |
| Customer Name          | Export         |                        |                 |   | Unit Price 対               | 0          | Sales Qty 🔶            | 0                               |
| Residence status       | RVAT           |                        |                 |   | Tax Category               | v          | Vat                    | 0.00                            |
| Cash Discount Amount   |                | Cash Discount Rate (%) |                 | · | Local Excise Duty 🕺 🛉      | Ý          | Local Excise Duty      |                                 |
| Currency Name 🛛 🔺      |                | Exchange Rate          |                 |   | Tourism Levy 🛉             | v          | Tourism Levy           |                                 |
| Country of Destination | ₿              | Proforma Date          | 04/03/2025      |   | Insurance Premium Levy 🤺   | Υ.         | Insurance Premium Levy |                                 |
| LPO Number             |                | Sale Date              |                 |   | Trade Discount Rate (%)    | 0          | Trade Discount Amount  |                                 |
| Principal ID           | 8              | Principal Name         |                 |   | Sales Price                | 0.00       | Discount Amount        | 0.00                            |
| Total Amount           | 0.00           | VAT Amount             | 0.00            |   | RRP                        | 0.00       | Total Amount           | 0.00                            |
| Additional Details     |                |                        |                 |   | Commercial Invoice Ref NO: |            | Select Bank            | · · ·                           |
| Tour Package Name(s)   |                |                        | Add             |   |                            |            | Invoices List          | <ul> <li>Add IRemove</li> </ul> |
| Booking Agent Name     |                |                        |                 | 2 | ■ Confirm I Remo           | ve 🔍 Empty |                        |                                 |
| em Cade                |                |                        |                 |   | Sales Price                |            |                        |                                 |
| em Name                |                | VAT Amount             | Discount Amount |   | Total Amount               |            |                        |                                 |

FIGURE 40- NEW SALES INFORMATION

Once you click on customer ID while making a sale you land on the page below with

| MainWindow                   |                                  |            |          |    |                         |           |           |
|------------------------------|----------------------------------|------------|----------|----|-------------------------|-----------|-----------|
| E Customer Popup             |                                  |            |          |    | L <sup>±</sup> Customer | 🖘 Cancel  | @ Confirm |
| Customer Code, Customer Name |                                  |            |          |    | Use                     | Yes v 🔍   | Search    |
| ID Type Name                 | Contact Person Nationality Email | Phone1 I   | Phone2 F | AX | Customer Information    |           |           |
| 10000000(Business koko       | ALBANIA                          |            |          | 1  | TPin                    | 100000000 |           |
|                              |                                  |            |          |    | Customer Name           | koko      |           |
| 0988373737Consumer kiki      | 0892828222ALGERIA                |            |          |    | Delegate                |           |           |
| 100000005Business lily       | ANDORRA lily@gmail.com           | 0782828282 |          |    | Country of Origin       | ALBANIA   |           |
|                              |                                  |            |          | _  | Phone                   |           |           |
|                              |                                  |            |          |    | FAX                     |           |           |
|                              |                                  |            |          | 2  | Address                 |           |           |
|                              |                                  |            |          |    | Residence Country:      | ZAMBIA    |           |
|                              |                                  |            |          |    | Residence Addr:         | kitwe     |           |
|                              |                                  |            |          |    | Category of Customer:   | Resident  |           |
|                              |                                  |            |          |    | Travel Purpose:         | Business  |           |
|                              |                                  |            |          |    |                         |           |           |
|                              |                                  |            |          |    |                         |           |           |

1. Record all Items by using the lookup functionality and Click **Confirm** to add to list of items on the sale.

2. After adding all items for sale, Click **Save** and when you click on item code while making a sale you land on the gape below and you choose and item.

| 🗐 Item                        |               |                  |                     |                 |     | 다 Add<br>Item         | <ul> <li>Cancel</li> </ul> | 😨 Confirm |
|-------------------------------|---------------|------------------|---------------------|-----------------|-----|-----------------------|----------------------------|-----------|
|                               |               |                  |                     |                 |     |                       |                            | 2         |
| Code,Name,Barcode             |               |                  |                     |                 |     | Use                   | Yes v 🗸                    | Search    |
| tem Code Item Name            | Origin        | Item Type        | Pack Unit           | Unit of Measure |     | Item Information      |                            |           |
| AL2BFXBGX00000C water         | ALBANIA       | Finished Product | Balloon, non-prote  | a bag           | ^   | Item Code             |                            |           |
|                               |               |                  | <b>D</b>            |                 |     | Item Name             |                            |           |
| AL2BCXNOX00000 melon juice    | ALBANIA       | Finished Product | Bottlecrate         | Number          |     | Country of Origin     |                            |           |
| AS4NTXNOX0000C liquor         | AMERICAN SAMO | Rebate           | Net                 | Number          |     | Item Type             |                            |           |
| AL2BOXNOX0000C beer           | ALBANIA       | Finished Product | Bottle, protected c | Number          |     | Package Unit          | -                          |           |
|                               |               |                  |                     |                 |     | Unit of Measure       | -                          |           |
| AL2BQXNOX0000C fresh juice    | ALBANIA       | Finished Product | Bottle, protected c | Number          |     | Purchase Unit Price   |                            |           |
| ZM2BGXNOX0000 milk            | ZAMBIA        | Finished Product | Bag                 | Number          | - 1 | Sale Unit Price       |                            |           |
|                               |               |                  |                     |                 |     | Current Stock         |                            |           |
| DZ2BJXNOX00000 Raw milk       | ALGERIA       | Finished Product | Bucket              | Number          |     | Reorder Level         |                            |           |
| AD2BCXBAX00000 Drainage water | ANDORRA       | Finished Product | Bottlecrate         | Barrel          |     | Expiration Date YN    |                            |           |
| ZM2BOXNOX0000 soiu            | ZAMBIA        | Finished Product | Bottle protected c  | Number          |     | Sale Unit Price Excl  |                            |           |
| Zinzodniovooo soju            | LATING        | Finished Floddet | bottle, protected c | radinijer       |     | Recommended Retail Pr |                            |           |
| DZ2BCXNOX0000C juice          | ALGERIA       | Finished Product | Bottlecrate         | Number          |     |                       |                            |           |

3. When you set default currency it will appear on the <**currency name** > section above.

At this point the sales transaction acquires a "Pending Approval" status where it can either be approved or deleted. In this state the invoice is in a form of a proforma invoice.

| 🖃 Sa       | ales Manag | ement     |           |              |         |            |            |        |            |                | Expo<br>VA               | ort<br>T | 🖻 Export       | 🔄 Back                     |
|------------|------------|-----------|-----------|--------------|---------|------------|------------|--------|------------|----------------|--------------------------|----------|----------------|----------------------------|
| Total Tax  | (ZMW)      | 446.808   | 5         |              | Total ( | ZMW)       | 3,255.3191 |        |            |                |                          |          |                |                            |
| Date       | 25/02/2025 | 15        | То        | 04/03/2025   | Invoice |            |            | Status |            |                | <ul> <li>Sear</li> </ul> | ch       | A Z Report     | a Sales Rpt                |
| Status     | Invoice ID | Transacti | on Nbr Cu |              |         |            |            |        |            |                |                          |          |                |                            |
| Pending Ap | proval 125 | 0         |           | kiki         |         | 04/03/2025 |            |        | 8.9362     | 51.0638        |                          | 65.1     | 064 USD        | 50.0000                    |
|            |            |           | •         |              |         |            |            |        |            |                |                          |          |                |                            |
| Detail I   | ist        |           |           |              |         |            |            |        |            | Value Credit I | Note                     | Partia   | al Credit Note | Debit Note                 |
| Status     |            |           |           | Invoice ID   |         |            | Customer   |        |            |                | Et Nev                   | u.       | 🖻 Detail       | Modify                     |
| Tax Amoun  | t          |           |           | Total Amount |         |            | Total Amou | nt     |            |                |                          |          | Barbetan       | <ul> <li>Delete</li> </ul> |
| Seq        | Item Co    | de        |           | Item Name    |         |            | Qua        | ntity  | Unit Price | Amount         | Sales Am                 | ount     | Tax Amount     | 2                          |

- 4. To Print a proforma invoice carryout the following steps:
  - a) Select the item pending approval;
  - b) Click on "Details"
  - c) Click on "Print".
- 5. To delete a proforma invoice carryout the following steps:
  - a) Select the item pending approval
  - b) Click on "Delete"

- c) Click on "Yes".
- 6. To modify a proforma invoice carryout the following steps:
  - d) Select the item pending approval;
  - e) Click on "Modify";
  - f) Modify the desired item by clearing, removing or adding new items to the list;
  - g) Click "Save" and the invoice is modified accordingly.
- 7. To approve a proforma invoice carryout the following steps:
  - a) Select the item pending approval;
  - b) Click on "Details"
  - a) Click on "Approve"
  - b) Select the payment method;

| E Check Inf                           | ormation                   |              |             |  |  |  |  |  |  |  |
|---------------------------------------|----------------------------|--------------|-------------|--|--|--|--|--|--|--|
| The customer phone or TPIN 0983737336 |                            |              |             |  |  |  |  |  |  |  |
| Payment mode                          |                            |              |             |  |  |  |  |  |  |  |
| Ocash                                 | <ul> <li>Credit</li> </ul> | Cash/Credit  | Other       |  |  |  |  |  |  |  |
| Bank Check                            | Debit/Credit Card          | Mobile Money | 😨 Bank Slip |  |  |  |  |  |  |  |
|                                       |                            |              |             |  |  |  |  |  |  |  |

c) Print the invoice below or send the via email by clicking <Send>

| Window             |                 |            |            |        |        |
|--------------------|-----------------|------------|------------|--------|--------|
| Print Receipt      |                 | Print Slip | 🚔 Print A4 | 🔁 Send | 🔄 Back |
| Normal Sales       |                 |            | 2          | 3      |        |
| Invoice ID         | 25              |            |            |        |        |
| Customer           | 0983737336      |            |            |        |        |
|                    | bilon           |            |            |        |        |
|                    |                 |            |            |        |        |
|                    |                 |            |            |        |        |
| Send Invoice Via E | mail            |            |            |        |        |
| Email              | bilon@gmail.com |            |            |        |        |

#### 8.2 Credit Note

#### 8.2.1 Partial credit Note

You can make multiple credit notes for a customer depending on different reasons, you go through the above process of creating a credit note then:

1Choose <Invoice >

2.Click < partial Credit Note >

3. Choose item Add <quantity> for partial reversal

- 4. Click < save>
- 5.Click< Details > then cancel request
- 6.Click < confirm > button
- 7.Click < save> button

Following the above steps, you can make multiple credit note till you make credit note of all items in a particular sale.

| 📰 Sa        | ales Managerr | ient        |               |            |                     |           | e Exi             | oort<br>AT  Export  | 🖘 Back     |
|-------------|---------------|-------------|---------------|------------|---------------------|-----------|-------------------|---------------------|------------|
| Total Tax   | (ZMW)         | 82,248.2250 | )             | Total (ZMW | () 596,799.4320     |           |                   |                     |            |
| Date        | 07/12/2024    | 15          | To 14/12/2024 | 15 Invoice | Status              | ~         | ۹ Sea             | arch Q Z Report     | Sales Rpt  |
| itatus      |               |             |               |            |                     |           |                   |                     |            |
| Credit note | 27            | bilon       |               | 14/12/2024 | 14/12/2024 09:01:19 | -413.7931 | -2,586.2069       | -3,000 EUR          | 60.0000    |
| Approved    | 26            | bilon       |               | 14/12/2024 | 14/12/2024 09:01:19 | 689.6552  | 4,310.3448        | 5,000 EUR           | 60.0000    |
| Approved    | 25            | bilon       |               | 14/12/2024 | 14/12/2024 08:40:36 | 51.7239   | 323.2746          | 374.9985 EUR        | 60.0000    |
| Debit Note  | 24            | kiki        |               | 13/12/2024 | 13/12/2024 21:28:13 | 2.2988    | 14.3678           | 16.6666 EUR         | 60.0000    |
| Approved    | 23            | kiki        |               | 13/12/2024 | 13/12/2024 21:28:13 | 11.4942   | 71.8388           | 83.333 2 EUR        | 60.0000    |
| Detail I    | ist           |             |               |            |                     |           | Value Credit Note | Partial Credit Note | Debit Note |
| Status      |               |             | Invoice ID    | 0          | Customer            |           | 74 N              | ou O Dotail         | Modify     |
| Tax Amoun   | it 0.0        | 0           | Total Amount  | 0.00       | Total Amount        | 0.00      |                   | ew Detail           | Delete     |
| ieq         |               |             |               |            |                     |           |                   |                     |            |
|             |               |             |               |            |                     |           |                   |                     | ~          |

| 🗐 Sales Invoi          | cing           |                        |            |                          |     | (               | 5                         | Save      | 🖘 Back  |
|------------------------|----------------|------------------------|------------|--------------------------|-----|-----------------|---------------------------|-----------|---------|
| Sales Category         | Normal Invoice |                        | v          | Item Code                | *   | ZA2BQXNOX000002 | melon juice               |           |         |
| Customer ID 🔰          | 0983737336 🔞   | Invoice ID             | 32         | Class Code               |     | 50203000        | Fresh melon juice or cond | centrates |         |
| Customer Name          | bilon          |                        |            | Unit Price               | *   | 1,000           | Sales Qty 🖌               | 2         | → 3     |
| Residence status       | Residence      | Residence Country      | ZAMBIA     | Tax Category             | *   | Standard Rated  | Vat                       | 275.86    |         |
| Cash Discount Amount   |                | Cash Discount Rate (%) |            | Local Excise Duty        | *   |                 | Local Excise Duty         | 0.00      |         |
| Currency Name 🤘        | Euro 🗸         | Exchange Rate          | 60         | Tourism Levy             | *   |                 | Tourism Levy              | 0.00      |         |
| Country of Destination | •              | Proforma Date          | 14/12/2024 | Insurance Premium Levy   | *   |                 | Insurance Premium Levy    | 0.00      |         |
| LPO Number             |                | Sale Date              |            | Trade Discount Rate (%)  |     | 0               | Trade Discount Amount     |           |         |
| Principal ID           | 0              | Principal Name         |            | Sales Price              |     | 2,000.00        | Discount Amount           | 0.00      |         |
| Total Amount           | 45,000.00      | VAT Amount             | 6,206.90   | RRP                      |     | 0.00            | Total Amount              | 2,000.00  |         |
| Additional Details     |                |                        |            | Commercial Invoice Ref I | NG  |                 | Select Bank               | ABSA      | Ŷ       |
| Tour Package Name(s) 🧃 | <b>.</b>       |                        | ⊙ Add      |                          |     |                 | Invoices List             |           | ✓ O Add |
| Booking Agent Name     |                |                        | 4          | <br>■ Confirm 🛛 🕫 Re     | mov | e 🛛 Empty       |                           |           |         |
| tem Cade               |                |                        |            | Sales Price              |     |                 |                           |           |         |
| tem Name               |                |                        |            |                          |     |                 |                           |           |         |
|                        |                |                        |            |                          |     |                 |                           |           |         |

1.Choose < credit reason >

| Credit No        | otes Reason Popup                     | 2 ~_ |
|------------------|---------------------------------------|------|
| Note reason info | ormation                              |      |
| dit Note Code    | 03                                    |      |
| edit Note Name   | Damaged Goods                         |      |
|                  |                                       |      |
| 01               | Wrong product (s)                     |      |
| 02               | Wrong price                           |      |
| c                | Damaged Goods                         | 1    |
| 04               | Wrong Customer invoiced               |      |
| 05               | Duplicated invoice                    |      |
| 06               | Excess supplies                       |      |
| 07               | Other (Provide other reason in brief) |      |
| 07               | Other (Provide other reason in brief) |      |

# 2.Click < confirm> button to confirm credit note

# 3. Do payment and choose payment method

| Check Inf                             | ormation                                              |             |         |  |  |  |  |  |  |  |
|---------------------------------------|-------------------------------------------------------|-------------|---------|--|--|--|--|--|--|--|
| The customer phone or TPIN 0983737336 |                                                       |             |         |  |  |  |  |  |  |  |
| Payment mode                          |                                                       |             |         |  |  |  |  |  |  |  |
| 3 Cash                                | 🗭 Credit                                              | Cash/Credit | 🛛 Other |  |  |  |  |  |  |  |
| 3 Bank Check                          | Bank Check Debit/Credit Card Mobile Money 😌 Bank Slip |             |         |  |  |  |  |  |  |  |
|                                       |                                                       |             |         |  |  |  |  |  |  |  |

4.Click < Print> button to print the invoice

| MainW | √indow                |                 |    |            |            |        | - | đ   | × |
|-------|-----------------------|-----------------|----|------------|------------|--------|---|-----|---|
|       | Print Receipt         |                 |    | Print Slip | 🖕 Print A4 | 🛈 Send | Ś | Bac | ¢ |
|       | Normal Sales          |                 | 1  |            | 2          | 3      |   |     |   |
|       | Invoice ID            | 25              |    |            |            |        |   |     |   |
|       | Customer              | 0983737336      |    |            |            |        |   |     |   |
|       |                       | bilon           |    |            |            |        |   |     |   |
|       |                       |                 |    |            |            |        |   |     |   |
|       |                       |                 |    |            |            |        |   |     |   |
|       | Send Invoice Via Emai |                 |    |            |            |        |   |     |   |
|       | Email                 | bilon@gmail.com |    |            |            |        |   |     |   |
|       |                       |                 | -4 |            |            |        |   |     |   |

Once you click on < print A4> the invoice will be saved in my documents

After payment your credit note will appear with a negative sign like below

| 📰 Sa        | ales Managen | nent        |               |             |                     |           | e Exp             | oort<br>AT 🛛 🖻 Export | 🔄 Back                     |
|-------------|--------------|-------------|---------------|-------------|---------------------|-----------|-------------------|-----------------------|----------------------------|
| Total Tax   | (ZMW)        | 82,248.2250 |               | Total (ZMW) | 596,799.4320        |           | ]                 |                       |                            |
| Date        | 07/12/2024   | 15 To       | 14/12/2024 15 | Invoice     | Status              | v         | ۹ Sea             | arch 🔍 🤉 Z Report     | Sales Rpt                  |
| itatus      |              |             |               |             |                     |           |                   |                       |                            |
| Credit note | 27           | bilon       |               | 14/12/2024  | 14/12/2024 09:01:19 | -413.7931 | -2,586.2069       | -3,000 EUR            | 60.0000                    |
| Approved    | 26           | bilon       |               | 14/12/2024  | 14/12/2024 09:01:19 | 689.6552  | 4,310.3448        | 5,000 EUR             | 60.0000                    |
| Approved    | 25           | bilon       |               | 14/12/2024  | 14/12/2024 08:40:36 | 51.7239   | 323.2746          | 374.9985 EUR          | 60.0000                    |
| Debit Note  | 24           | kiki        |               | 13/12/2024  | 13/12/2024 21:28:13 | 2.2988    | 14.3678           | 16.6666 EUR           | 60.0000                    |
| Approved    | 23           | kiki        |               | 13/12/2024  | 13/12/2024 21:28:13 | 11.4942   | 71.8388           | 83.333 EUR            | 60.0000                    |
| Detail li   | ist          |             |               |             |                     |           | Value Credit Note | Partial Credit Note   | Debit Note                 |
| Status      |              |             | Invoice ID    | 0           | Customer            |           | C+ N              | Dotail                | Modify                     |
| Tax Amount  | t 0.0        | 10          | Total Amount  | 0.00        | Total Amount        | 0.00      |                   | ew Detail             | <ul> <li>Delete</li> </ul> |
| ieq         |              |             |               |             |                     |           |                   |                       |                            |
|             |              |             | -             |             |                     |           |                   |                       | ~                          |

#### 8.2.2. Full credit note

You can make full credit note after making partial and you credit all the remaining items below is the process of doing it.

- 1. Click< Details > then cancel request
- 2.Click< Full credit note > to make credit not of all remaining items
- 3. Click < print invoice > button to get the credit note invoice
- 4. Choose credit note reason then print invoice

| 🖃 Sa        | iles Manag | gemer | nt          |              |            |                     |            |                      | Export<br>VAT  | Export     | 🖘 Back                     |
|-------------|------------|-------|-------------|--------------|------------|---------------------|------------|----------------------|----------------|------------|----------------------------|
| Total Tax   | (ZMW)      | 7     | 27,765.4664 |              | Total (ZMV | V) 5.276.799.4320   |            |                      |                |            |                            |
| Date        | 07/12/2024 |       | IS To       | 14/12/2024   | 15 Invoice | Status              | v          | 9                    | Search Q Z     | Report     | Sales Rpt                  |
| itatus      | Invoio     | e ID  |             |              |            |                     |            | Total Taxable Amount | Total Amou     | nt Curren  | cy Rate                    |
| Cancel Requ | iested 33  |       |             |              | 14/12/2024 | 14/12/2024 10:39:30 | 5,517.2414 | 34,482.7586          | 40,000         | EUR        | 60.0000                    |
| Credit note | 32         |       | bilon       |              | 14/12/2024 | 14/12/2024 10:00:44 | -275.8621  | -1,724.1379          | -2,000         | EUR        | 60.0000                    |
| Credit note | 31         |       | bilon       |              | 14/12/2024 | 14/12/2024 10:00:44 | -413.7931  | -2,586.2069          | -3,000         | EUR        | 60.0000                    |
| Approved    | 30         |       | bilon       |              | 14/12/2024 | 14/12/2024 10:00:44 | 6,206.8966 | 38,793.1034          | 45,000         | EUR        | 60.0000                    |
| Credit note | 29         |       | bilon       |              | 14/12/2024 | 14/12/2024 09:01:19 | -137.931   | -862.069             | -1,000         | EUR        | 60.0000                    |
| Detail li   | st         |       |             |              |            |                     |            | /alue Credit No      | te Partial Cre | dit Note   | Debit Note                 |
| Status      |            |       |             | Invoice ID   | 0          | Customer            |            |                      | New            | Detail     | Modify                     |
| Tax Amount  | t          | 0.00  |             | Total Amount | 0.00       | Total Amount        | 0.00       | <b></b>              | New            | Detail     | <ul> <li>Delete</li> </ul> |
| ieq         |            |       |             |              |            |                     |            |                      |                | ax Actount |                            |
|             |            |       |             |              |            |                     |            |                      |                | 2          |                            |

| 📰 Detail Info   | irmation Of Sale | 3                   |                     |                   |      | 画 Export        | Print<br>Invoice 🖨 Back |
|-----------------|------------------|---------------------|---------------------|-------------------|------|-----------------|-------------------------|
| Current Status  | Cancel Requested |                     |                     |                   |      |                 |                         |
| n Rollback n    | Cancel Full Cre  | edit Note Cancel F  | Request             | Item Code         |      |                 |                         |
| Invoice ID      | 33               | Sale Date           | 14/12/2024          | Class Code        |      |                 | 4                       |
| Customer ID     | 0983737336       | Customer Name       | bilon               | 1                 |      | Current Stock   |                         |
| Total Amount    | 40,000.00        | Validation Date     | 14/12/2024 10:39:30 | Unit Price        | 0.00 | Sales Qty       | 0                       |
| Tax Amount      | 5,517.24         | Cancel Request Date | 14/12/2024 10:43:40 | Tax Category      |      | Tax Amount      | 0.00                    |
| Discount Amount | 0.00             | Credit Note Date    |                     | Discount Rate (%) | 0    | Discount Amount | 0.00                    |
| Supply Amount   | 40,000.00        | ]                   |                     | Sales Price       | 0.00 | Total Amount    | 0.00                    |
| Remark          |                  |                     |                     |                   |      |                 |                         |
| em Code         |                  |                     |                     |                   |      |                 |                         |
| em Name         |                  |                     |                     |                   |      |                 |                         |
| ZA2BQXNOX000002 | 0                | 1,000               | 40                  | 40,000            |      |                 |                         |
| melon juice     |                  | 5,517.2414          | 0                   | 40,000            |      |                 |                         |
|                 |                  |                     |                     |                   |      |                 |                         |

# 8.3 Value discount credit note

A Value Credit Note is a financial document that adjusts the total monetary value of a

transaction, reducing the amount payable by the buyer or modifying the seller's revenue. It is typically issued to correct errors, apply post-sale discounts or rebates, or adjust for returns or discrepancies in the original invoicing.

# 8.3.1 Discount

This is a discount given to a customer on an item level on invoice level with many items.

- 1. Choose an item from sales
- 2. Click< value credit note>

|           | Sales Managı | ement         |              |               |                     |            |                      | Export<br>VAT | 🗐 Export          | 🔄 Back                                                                                                    |
|-----------|--------------|---------------|--------------|---------------|---------------------|------------|----------------------|---------------|-------------------|----------------------------------------------------------------------------------------------------|
| otal T    | ax (ZMW)     | 749,131.8600  |              | Total (ZMW)   | 5,424,805.8870      |            |                      |               |                   |                                                                                                    |
| ate       | 11/12/2024   | 15 T          | D 18/12/2024 | 15 Invoice    | Status              | ·          | ۹ <u>۹</u>           | Search        | Q Z Report        | Sales Rpt     Sales Rpt     Sales Rp |
| tus       | Invoice I    | D Customer    |              | Proforma Date | Transaction Date    | Tax Amount | Total Taxable Amount | Tot           | al Amount Currenc | y Rate                                                                                                    |
| Approved  | d 56         |               |              | 17/12/2024    | 17/12/2024 14:00:01 | 2.4823     | 14.1844              | 0             | EUR               | 60.0000                                                                                                    |
| Credit no | ite 55       |               |              | 17/12/2024    | 17/12/2024 13:47:56 | -4.5977    | -28.7356             | 0             | EUR               | 60.0000                                                                                                    |
| Credit no | ite 54       |               |              | 17/12/2024    | 17/12/2024 13:47:35 | -1.1494    | -7.1839              | 0             | EUR               | 60.0000                                                                                                    |
| Approved  | d 53         |               |              | 17/12/2024    | 17/12/2024 13:46:36 | 5.7471     | 35.9196              | 0             | EUR               | 60.0000                                                                                                    |
| Credit no | te 52        |               |              | 17/12/2024    | 17/12/2024 13:35:11 | -4.5977    | -28.7356             | 0             | EUR               | 50.0000<br>V                                                                                                    |
| Detail    | list         |               |              |               |                     |            | Value Credit Note    | Partia        | l Credit Note     | Debit Note                                                                                                    |
| tatus     |              | Approved      | Invoice ID   | 56            | Customer            |            | r+                   | New           | Detail            | Modify                                                                                                    |
| ax Amo    | unt          | 2.48          | Total Amount | 14.18         | Total Amount        | 0.00       |                      | i i cii       | <b>U</b> Detail   | <ul> <li>Delete</li> </ul>                                                                                                    |
|           |              |               |              |               |                     |            |                      |               |                   |                                                                                                    |
| 1         | ZM2          | BQXNOX0000003 | beer         |               | 2                   | 8.3333     | 16.6667 0            |               | 2.2695            |                                                                                                    |

After clicking on <value credit note> you will land on the page below to choose the type of value credit note.

- 1. Choose the type of value credit note
- 2. Confirm credit note

| Credit Note Type               |                                                                                                    | 2                                                                                       |
|--------------------------------|----------------------------------------------------------------------------------------------------|-----------------------------------------------------------------------------------------|
| Type information               |                                                                                                    |                                                                                         |
| Code 01                        |                                                                                                    |                                                                                         |
| Name Discount                  |                                                                                                    |                                                                                         |
|                                |                                                                                                    |                                                                                         |
| Discount                       | 4                                                                                                    |                                                                                         |
| Trade Rebate / Swell Allowance |                                                                                                    |                                                                                         |
|                                |                                                                                                    |                                                                                         |
|                                | Type information Code 01 Name Discount Value Credit Note Type Discount Trade Rebate / Swell Allowance | Type information Code 01 Value Credit Note Type Discount Trade Rebate / Swell Allowance |

# After choosing a value credit note type the page below displays and

- 1. Choose an item from original invoice
- 2. Put amount for value credit note
- 3. Confirm the amount for credit note
- 4. Click <Save > to save the process

| 📰 Sales Invoic           | ing                      |                        |                 |   |                          | 1                  | 4                      | 🗈 Save 🔄 Back   |  |  |  |
|--------------------------|--------------------------|------------------------|-----------------|---|--------------------------|--------------------|------------------------|-----------------|--|--|--|
| Sales Category 🔶 🛨       | Normal Invoice           |                        | ~               |   | Item Code                | AL2BQXNOX000006    | beer                   |                 |  |  |  |
| Customer ID 🔶            | 100000007 📵              | Invoice ID             | 129             |   | Class Code               | 5020220100         | Beer                   |                 |  |  |  |
| Customer Name            | kiki                     |                        |                 |   | Unit Price               | <b>★</b> 20        | Sales Qty 対            | 1               |  |  |  |
| Residence status         |                          | Residence Country      | ZAMBIA          |   | Tax Category             | 🛧 Standard Rated 🗸 | Vat                    | 0.00            |  |  |  |
| Cash Discount Amount     |                          | Cash Discount Rate (%) |                 |   | Local Excise Duty        | *                  | Local Excise Duty      | 0.00            |  |  |  |
| Currency Name 🔺          | United States do $\circ$ | Exchange Rate          | 50              |   | Tourism Levy             | 🛨 Tourism Levy 🗸   | Tourism Levy           | 0.00            |  |  |  |
| Country of Destination   | 6                        | Proforma Date          | 10/03/2025      |   | Insurance Premium Levy   | *                  | Insurance Premium Levy | 0.00            |  |  |  |
| LPO Number               |                          | Sale Date              |                 |   | Trade Discount Rate (%)  | 0                  | Trade Discount Amount  |                 |  |  |  |
| Principal ID             | •                        | Principal Name         |                 |   | Sales Price              | 20.00              | Discount Amount        | 0.00            |  |  |  |
| Total Amount             | 65.11                    | VAT Amount             | 8.94            |   | RRP                      | 0.00               | Total Amount           | 20.00           |  |  |  |
| Additional Details       |                          |                        |                 |   | Commercial Invoice Ref N | *                  | Select Bank            | ABSA v          |  |  |  |
| Tour Package Name(s) 🏾 🚖 |                          |                        | Add             |   |                          |                    | Invoices List          | Add      Remove |  |  |  |
| Booking Agent Name       |                          |                        |                 | 3 | Confirm Ren              | ove 🔍 Empty        |                        |                 |  |  |  |
| tem Code                 |                          |                        |                 |   | Sales Price              |                    |                        |                 |  |  |  |
| tem Name                 |                          | VAT Amount             | Discount Amount |   | Total Amount             |                    |                        |                 |  |  |  |

After saving you will go to the payment and choose the mode of payment

then choose reason for credit note below and click <confirm>

| 🗐 Credit Not             | tes Reason                            | Confirm |
|--------------------------|---------------------------------------|---------|
| Fredit Note reason infor | mation                                |         |
| Eredit Note Code         | 02                                    |         |
| Fredit Note Name         | Wrong price                           |         |
| redit Note Code          | Credit Note Reason                    |         |
| 01                       | Wrong product (s)                     |         |
| 02                       | Wrong price                           |         |
| 03                       | Damaged Goods                         |         |
| 04                       | Wrong Customer invoiced               |         |
| 05                       | Duplicated invoice                    |         |
| 06                       | Excess supplies                       |         |
| 07                       | Other (Provide other reason in brief) | _       |

# 8.3.2 Trade rebate/Swell allowance

Once you want to issue rebate /swell allowance, you pick an invoice from the list then click < value credit note> then choose <trade rebate>. You will be directed to the page below and do the following:

- 1. Pick an item from the invoice that has <rebate> as item type
- 2. Put rebate amount
- 3. Sales quantity is always <1>
- 4. Click <save> and follow the normal payment process

| 📄 Sales Invoid           | ing                      |                        |                 |   |                           | 0                    | 6                      | 🗈 Save 🗧 Back    |
|--------------------------|--------------------------|------------------------|-----------------|---|---------------------------|----------------------|------------------------|------------------|
| Sales Category 🔶 🚖       | Normal Invoice           |                        | v               |   | Item Code                 | AS4NTXNOX000003      | liquor                 |                  |
| Customer ID 🔶            | 100000007 🚯              | Invoice ID             | 134             |   | Class Code                | 50202206             | Spirits or liquors     |                  |
| Customer Name            | kiki                     |                        |                 |   | Rebate Amount 🛛 🛉         | 500 2                | Sales Qty              | 1 3              |
| Resident status          |                          | Resident Country       | ZAMBIA          |   | Tax Category 対            | Standard Rated 🗸 🗸 🗸 | Vat                    | 0.00             |
| Cash Discount Amount     |                          | Cash Discount Rate (%) |                 |   | Local Excise Duty 🛛 🛔     | ~                    | Local Excise Duty      | 0.00             |
| Currency Name 🛛 🔶        | United States do $ \lor$ | Exchange Rate          | 50              |   | Tourism Levy 対            | · · · ·              | Tourism Levy           |                  |
| Country of Destination   |                          | Proforma Date          | 16/03/2025      |   | Insurance Premium Levy 🔺  | ~                    | Insurance Premium Levy | 0.00             |
| LPO Number               |                          | Sale Date              |                 |   | Trade Discount Rate (%)   | 0                    | Trade Discount Amount  |                  |
| Principal ID             |                          | Principal Name         |                 |   | Sales Price               | 500.00               | Discount Amount        | 0.00             |
| Amount                   | 217.02                   | VAT Amount             | 29.79           |   | RRP                       | 0.00                 | Amount                 | 500.00           |
| Additional Details       |                          |                        |                 |   | Commercial Invoice Ref NG | ,                    | Select Bank            | ABSA ~           |
| Tour Package Name(s) 🏾 🚖 |                          |                        | Add             |   |                           |                      | Invoices List          | ✓ O Add  ■Remove |
| Booking Agent Name       |                          |                        |                 | 4 | ■ Confirm 🕘 Remo          | ve 💿 Empty           |                        |                  |
| tem Code                 |                          |                        |                 |   | Sales Price               |                      |                        |                  |
| tem Name                 |                          | VAT Amount             | Discount Amount |   | Amount                    |                      |                        |                  |

#### 8.4Debit note

To issue a debit note carryout the following steps:

1) Select the invoice with a status of "Approved"

2)Click on <Debit Note>

- 3. Choose <item>
- 4. Click <confirm >
- 5. Put sales quantity
- 6.Click <confirm >
- 3) Click on "Details"
- 4)Select the payment method;
- 5) Print the debit note

| otal Tax (ZMV    | V)   | 727,765.4664 |              | Total (ZMW) | 5,276,799.4320      |            |                      |              |          |            |
|------------------|------|--------------|--------------|-------------|---------------------|------------|----------------------|--------------|----------|------------|
| ate 07/12/       | 2024 | 15 To        | 14/12/2024   | Invoice     | Status              | v          | ۹ S                  | learch Q Z R | leport   | a Sales Rp |
|                  |      |              |              |             |                     |            | Total Taxable Amount | Total Amount | Currency | Rate       |
| Cancel Requested | 33   | bilon        |              | 14/12/2024  | 14/12/2024 10:39:30 | 5,517.2414 | 34,482.7586          | 40,000       | EUR 6    | 50.0000    |
| Credit note      | 32   | bilon        |              | 14/12/2024  | 14/12/2024 10:00:44 | -275.8621  | -1,724.1379          | -2,000       | EUR 6    | 50.0000    |
| redit note       | 31   | bilon        |              | 14/12/2024  | 14/12/2024 10:00:44 | -413.7931  | -2,586.2069          | -3,000       | EUR 6    | 50.0000    |
| Approved         | 30   | bilon        | 1            | 14/12/2024  | 14/12/2024 10:00:44 | 6,206.8966 | 38,793.1034          | 45,000       | EUR 6    | 50.0000    |
| iredit note      | 29   | bilon        |              | 14/12/2024  | 14/12/2024 09:01:19 | -137.931   | -862.069             | -1,000       | EUR 6    | 50.0000    |
| Detail list      |      |              |              |             |                     |            | alue Credit Note     | Partial Cred | it Note  | Debit N    |
| atus             |      |              | Invoice ID   | 0           | Customer            |            |                      |              | otail    | Modif      |
| x Amount         | 0.00 | )            | Total Amount | 0.00        | Total Amount        | 0.00       |                      | inew OD      | etan     | Delete     |

FIGURE 47- CREATING A DEBIT NOTE

All other processes are same as for credit note then after finishing payment your debit note will appear like below in the sales status

| 📄 Sa        | iles Mana | agem | ent          |              |        |          |     |                |        |      |            |              | e Exp | oort<br>AT | 🗐 Ex      | port   | 🖘 Ba                         | ck   |
|-------------|-----------|------|--------------|--------------|--------|----------|-----|----------------|--------|------|------------|--------------|-------|------------|-----------|--------|------------------------------|------|
| Total Tax   | (ZMW)     |      | 736,041.3285 |              | Т      | otal (ZM | 1W) | 5,336,799.432  | 20     |      |            |              |       |            |           |        |                              |      |
| Date        | 07/12/202 | 4    | 15 T         | 0 14/12/2024 | 15 In  | voice    |     |                | Status |      | ~          |              | ۹ Sea | arch       | ۹ Z R     | eport  | ۹ Sales                      | Rpt  |
| satus       |           |      |              |              |        |          |     |                |        |      |            |              |       |            |           |        |                              |      |
| Debit Note  | 3         | 4    | bilon        |              | 14/    | /12/2024 |     | 14/12/2024 11: | 10:43  |      | 137.931    | 862.069      |       | 1,0        | 000       | EUR    | 60.0000                      | - A  |
| Cancel Requ | iested 3. | 3    | bilon        |              | 14/    | /12/2024 |     | 14/12/2024 10: | 39:30  |      | 5,517.2414 | 34,482.7586  |       | 40         | ,000      | EUR    | 60.0000                      |      |
| Credit note | 3         | 2    | bilon        |              | 14/    | /12/2024 |     | 14/12/2024 10: | 00:44  |      | -275.8621  | -1,724.1379  |       | -2,        | 000       | EUR    | 60.0000                      |      |
| Credit note | 3         | 1    | bilon        |              | 14/    | /12/2024 |     | 14/12/2024 10: | 00:44  |      | -413.7931  | -2,586.2069  |       | -3,        | 000       | EUR    | 60.0000                      |      |
| Approved    | 3         | 0    | bilon        |              | 14/    | /12/2024 |     | 14/12/2024 10: | 00:44  |      | 6,206.8966 | 38,793.1034  |       | 45         | ,000      | EUR    | 60.0000                      |      |
| Detail li   | ist       |      |              |              |        |          |     |                |        |      | V          | /alue Credit | Note  | Part       | ial Credi | t Note | Debit                        | Note |
| Status      |           |      |              | Invoice ID   | 0      |          |     | Customer       |        |      |            |              | 7+ N  |            |           |        | Mod                          | dify |
| Tax Amount  | t         | 0.00 | )            | Total Amour  | it 0.0 | 00       |     | Total Amour    | it     | 0.00 |            |              |       | ew         |           | etali  | <ul> <li>Deletion</li> </ul> | ete  |
| ы           |           |      |              |              |        |          |     |                |        |      |            |              |       |            |           |        |                              |      |
|             |           |      |              |              |        |          |     |                |        |      |            |              |       |            |           |        |                              | ~    |

FIGURE 48- CREATING A DEBIT NOTE

| MainW | indow                  |                 |                            | -  | đ   | ×  |
|-------|------------------------|-----------------|----------------------------|----|-----|----|
|       | Print Receipt          |                 | Print Slip Print A4 🛛 Send | \$ | Bac | ck |
|       | Normal Sales           |                 | 2 3                        |    |     |    |
|       | Invoice ID             | 25              |                            |    |     |    |
|       | Customer               | 0983737336      |                            |    |     |    |
|       |                        | bilon           |                            |    |     |    |
|       |                        |                 |                            |    |     |    |
|       |                        |                 |                            |    |     |    |
|       | Send Invoice Via Email |                 |                            |    |     |    |
|       | Email                  | bilon@gmail.com |                            |    |     |    |
|       |                        |                 |                            |    |     |    |

#### FIGURE 49- PRINTING AN INVOICE

Once you click on < print A4> the invoice will be saved in my documents

# 8.4 Local purchase order (LPO) and validation

This sales approach is employed by diplomats or tax-exempt individuals who, upon obtaining LPO numbers, are exempted from tax responsibilities. LPO is like any other sale but the most important elements are LPO number

Steps to make PLO sale:

- 1) Choose LPO as a sale category
- 2)Write customer name registered to the seller
- 3) Put PLO number and other details below
- 4) Click < confirm > button
- 5)Click < save >buttons
- 6) Click< details>Approve the sale
- 7) Select payment method
- 8) Print invoice

LPO transaction is like normal sale only that you have to choose <LPO> as a sales category

| 🗐 Sales Invo           | icing              |                                   |            |                            |                                       |                        | 🗈 Save 🔄 Back |
|------------------------|--------------------|-----------------------------------|------------|----------------------------|---------------------------------------|------------------------|---------------|
| Sales Category         | \star LPO          |                                   | ~          | Item Code  🛔               | 0                                     |                        |               |
| Customer ID            | <b>±</b> 100000000 | Invoice ID                        | 36         | Class Code                 |                                       |                        |               |
| Customer Name          | koko               |                                   |            | Unit Price 🔶               | 0                                     | Sales Qty 🔰            | 0             |
| Residence status       | Residence          | Residence Country                 | ZAMBIA     | Tax Category 🔶             | Zero-rating LPO                       | Vat                    | 0.00          |
| Cash Discount Amount   |                    | Cash Discount Rate (%             |            | Local Excise Duty 🔶 🔶      | · · · · · · · · · · · · · · · · · · · | Local Excise Duty      |               |
| Currency Name          | 🛨 Euro             | <ul> <li>Exchange Rate</li> </ul> | 60         | Tourism Levy 🔶             | Y                                     | Tourism Levy           |               |
| Country of Destination |                    | Proforma Date                     | 14/12/2024 | Insurance Premium Levy 🔺   |                                       | Insurance Premium Levy |               |
| LPO Number             |                    | Sale Date                         |            | Trade Discount Rate (%)    | 0                                     | Trade Discount Amount  |               |
| Principal ID           |                    | Principal Name                    |            | Sales Price                | 0.00                                  | Discount Amount        | 0.00          |
| Total Amount           | 0.00               | VAT Amount                        | 0.00       | RRP                        | 0.00                                  | Total Amount           | 0.00          |
| Additional Details     |                    |                                   |            | Commercial Invoice Ref NO: |                                       | Select Bank            | ABSA ~        |
| Tour Package Name(s)   |                    |                                   | . Add      |                            |                                       | Invoices List          | × ⊙ Add       |
| Booking Agent Name     |                    |                                   |            | = Confirm                  | /e Empty                              |                        |               |
| tem Code               |                    |                                   |            | Sales Price                |                                       |                        |               |
| tem Nome               |                    |                                   |            |                            |                                       |                        |               |

#### FIGURE 50- LPO SALE

**Note**: When processing an LPO sale, ensure that you sell to a registered customer with a valid LPO number. The system will verify the validity of the LPO number against the seller's records. If the customer is not registered or the LPO number is not valid for that seller, the sale will be rejected.

#### 8.5 Export

Exports entail the transfer of domestically produced goods or services from one country to another, where they are sold to customers or businesses. This process involves crossing international borders and is usually conducted for commercial reasons.

How to make an export sale:

- 1) Choose exports as a sale category
- 2) Choose item code
- 3) Tax category auto populates for an export item
- 4) Put country of destination and other details

5)Click < confirm > and save buttons

- 6) Approve the sale
- 7) Select payment method;

8 Print invoices

The picture below shows sale category, currency used and also the tax type

| 🗐 Sales Invoi          | icing        |                        |            |                           | 2          |                        | 🗊 Save 🔄 Back |
|------------------------|--------------|------------------------|------------|---------------------------|------------|------------------------|---------------|
| Sales Category         | Export       | (                      | 1          | Item Code                 |            | milk                   |               |
| Customer ID            | 0988373737 🔞 | Invoice ID             | 36         | Class Code                | 50203200   | Raw milk products      | 6             |
| Customer Name          | kiki         |                        |            | Unit Price                | 5.7471     | Sales Qty 🙀            | 20            |
| Residence status       | Residence    | Residence Country      | ZAMBIA     | Tax Category              | Exports    | Vat                    | 0.00          |
| Cash Discount Amount   |              | Cash Discount Rate (%) |            | Local Excise Duty         |            | Local Excise Duty      | 0.00          |
| Currency Name          | 🖌 Euro 🗸     | Exchange Rate          | 60         | Tourism Levy              |            | Tourism Levy           | 0.00          |
| Country of Destination | ANGOLA       | Proforma Date          | 14/12/2024 | Insurance Premium Levy 🤞  |            | Insurance Premium Levy | 0.00          |
| LPO Number             |              | Sale Date              |            | Trade Discount Rate (%)   | 0          | Trade Discount Amount  |               |
| Principal ID           | 4 🛛          | Principal Name         |            | Sales Price               | 114.94     | Discount Amount        | 0.00          |
| Total Amount           | 0.00         | VAT Amount             | 0.00       | RRP                       | 0.00       | Total Amount           | 114.94        |
| Additional Details     |              |                        |            | Commercial Invoice Ref NG | •          | Select Bank            | ABSA ~        |
| Tour Package Name(s)   | *            |                        | Add        |                           |            | Invoices List          | ✓ 💿 Add       |
| Booking Agent Name     |              |                        |            | 🛎 Confirm 🔋 Remo          | ve 💿 Empty |                        |               |
| tem Code               |              |                        |            | Sales Hitse               |            |                        |               |
| tem Name               |              |                        |            | Total Amount 5            |            |                        |               |
|                        |              |                        |            |                           |            |                        | ~             |

FIGURE 51- EXPORT SALE

# 8.6 Reverse VAT

RVAT applies to transactions involving imported services (for both appointed Tax agents and self-invoicing). RVAT is charged on supply of services, including consultancy, research, advertising, etc. rendered by non-resident supplies where the non-resident supplier doesn't appoint a tax agent.

# Create an item with RVAT tax category

- 1.Click < new > button in item management
- 2.Fill all details in item management
- 3.Choose < reverse VAT> tax category
- 4. Click< save> button

| 📄 Item Mana               | agement            |                           |                     |                   | @ Import @                | Expr 3 Ct New              | B             | Save 🔄        | Back  |
|---------------------------|--------------------|---------------------------|---------------------|-------------------|---------------------------|----------------------------|---------------|---------------|-------|
| Item Code                 | AD-28VXNOX-0000001 |                           | Auto Numbering      | Class Code        | 5020220100                | Tourism Levy               |               |               | ¢     |
| Item Name                 | Beer               |                           |                     | Beer              | er Insurance Premium Levy |                            |               |               |       |
| Item Type                 | Finished Product v | Country of Origin         | ANDORRA             | Use Barcode       | No ~                      | Manufacturer MTV Item Name |               |               | •     |
| Opening Stock             | 30                 | Package Unit              | Bottle, bulbous 🗸 🗸 | Barcode           |                           | Manufacturer Item Code     |               |               |       |
| urchase Price[Incl][ZMW]  | 0 2                | Unit of Measure           | Number v            | VAT Category      | Reverse VAT ~             | Recommended Retail Price   | 0             |               |       |
| Selling Price [Incl][ZMW] | 500                | Selling Price [Excl][ZMW] | 431.034482758621    | Local Excise Duty | Select                    | Service Charge             | N             |               | v     |
| Use Expiration            | No v               | Current Stock             | 0                   | Reorder Level     | Standard Rated            | HS Code                    |               |               |       |
| Item Description          |                    |                           |                     | Item in Use       | Zero-rated by nature      | Provisional Item           | N             |               | Ŷ     |
| Search by Item Code, Bar  | code, Item Name    |                           |                     |                   | Reverse VAT               | Filter by Item in Use      |               | × ⊂ Se        | earch |
| tem Code                  | Item Name          | Country of                | Origin Item Type    |                   | Disbursement              | e Purchase Price           | Selling Price | Opening Stock | •     |
| AO2BCXNOX0000003          | beer               | ANGOLA                    | Finished Proc       | duct Bottlecrate  | e Number                  | 0                          | 500           | 50            | ^     |
| ZA2BQXNOX0000002          | melon juice        | SOUTH A                   | FRICA Finished Proc | duct Bottle, pro  | o Number                  | 0                          | 60,000        | 45            |       |

FIGURE 51- CREATING RVAT ITEM

After creating an RVAT item you can now make a sale for RVAT item following below steps.

By going to sales management and fill all the information

- 1. select < RVAT> sale category
- 2.Choose < principal ID>to choose a principal
- 3. Get tax category by choosing item code
- 4. Click < confirm> button
- 5. Click < save> button to save the sale

| Sales Invo             | icing          |                        |                    |   |                           |                                         | 5                      | Save  | 🖘 Back |
|------------------------|----------------|------------------------|--------------------|---|---------------------------|-----------------------------------------|------------------------|-------|--------|
| Sales Category         | RVAT           |                        | · · · ·            |   | Item Code                 | AO2BCXNOX0000003                        | beer                   |       |        |
| Customer ID            | 🛊 0983737336 💿 | Invoice ID             | 36                 |   | Class Code                | 5020220100                              | Beer                   |       |        |
| Customer Name          | bilon          |                        |                    |   | Unit Price                | 8.3333                                  | Sales Qty              | s     |        |
| Residence status       | Residence      | Residence Country      | ZAMBIA             |   | Tax Category              | Reverse VAT 3                           | Vat                    | 5.75  |        |
| Cash Discount Amount   |                | Cash Discount Rate (%) |                    |   | Local Excise Duty         | × ×                                     | Local Excise Duty      | 0.00  |        |
| Currency Name          | 🛓 Euro 🔍       | Exchange Rate          | 60                 |   | Tourism Levy              | e v                                     | Tourism Levy           | 0.00  |        |
| Country of Destination |                | Proforma Date          | 14/12/2024         |   | Insurance Premium Levy 🧃  | • · · · · · · · · · · · · · · · · · · · | Insurance Premium Levy | 0.00  |        |
| LPO Number             |                | Sale Date              |                    |   | Trade Discount Rate (%)   | 0                                       | Trade Discount Amount  |       |        |
| Principal ID           | 741 2 📾        | Principal Name         | MLC QUANTITY SURVE |   | Sales Price               | 41.67                                   | Discount Amount        | 0.00  |        |
| Total Amount           | 0.00           | VAT Amount             | 0.00               |   | RRP                       | 0.00                                    | Total Amount           | 41.67 |        |
| Additional Details     |                |                        |                    |   | Commercial Invoice Ref NO |                                         | Select Bank            | ABSA  | ~      |
| Tour Package Name(s)   |                |                        | Add                | - |                           |                                         | Invoices List          |       | ✓      |
| Booking Agent Name     |                |                        |                    | 4 | Confirm                   | ve 🔍 Empty                              |                        |       |        |
| tem Code               |                |                        |                    |   | Sales Price               |                                         |                        |       |        |
| tem Name               |                |                        |                    |   |                           |                                         |                        |       |        |
|                        |                |                        |                    |   |                           |                                         |                        |       | 6      |

#### 8.7 Minimum Taxable Value (MTV-RRP)

Minimum Taxable Value (MTV) transactions refer to standard sales of products listed in the third schedule of the VAT Act, where VAT is applied based on the Recommended Retail Price (RRP). MTV products include a variety of items such as carbonated and non-carbonated soft drinks, and similar beverages, beers, cigarettes, airtime, mineral water, sugar, and cement.

To make a sale for an item with MTV tax category you need to create an item first :

- 1.Choose MTV <VAT category>
- 2.Search for an MTV item that was uploaded by the manufacturer
- 3. The Item will appear below in the list of items
- 4. Click<Save> button to save the created MTV item

| 🗐 Item Mana               | ngement            |                           |                    |                   | 🗐 Import   | •   | Export 🗅 N             | ew [   | E Save | 4    | Back |
|---------------------------|--------------------|---------------------------|--------------------|-------------------|------------|-----|------------------------|--------|--------|------|------|
|                           |                    |                           |                    |                   |            |     |                        | _      |        |      |      |
| Item Code                 | TR-2NTXB47-0000001 |                           | Auto Numbering     | Class Code        | 5020230500 | 0   | Tourism Levy           |        |        |      | ~    |
| Item Name                 | juice              |                           |                    |                   |            |     | Insurance Premium Levy | (      |        |      | ~    |
| Item Type                 | Finished Product 🗸 | Country of Origin         | TURKEY 🚯           | Use Barcode       | No         | ~   | Manufacturer MTV Item  | Name   | juice  |      | •    |
| Opening Stock             | 0                  | Package Unit              | Net 🧠              | Barcode           |            |     | Manufacturer Item Code |        | 98-76  | 2    |      |
| Purchase Price[Incl][ZMW] | 0                  | Unit of Measure           | Kilonewton         | VAT Category      | MTV        | v   | Recommended Retail Pr  | ice    | 600    |      |      |
| Selling Price [Incl][ZMW] | 500                | Selling Price [Excl][ZMW] | 431.034482758621   | Local Excise Duty |            |     | Service Charge         |        | No     |      |      |
| Use Expiration            | No 🗸               | Current Stock             | 0                  | Reorder Level     | 0          |     | HS Code                |        |        |      |      |
| Item Description          |                    |                           |                    | Item in Use       | Yes        | v   | Provisional Item       |        | No     |      | ~    |
| Search by Item Code, Bar  | code, Item Name    |                           |                    |                   |            |     | Filter by Item in Use  | Yes    | v      | a Se | arch |
| tem Code                  |                    |                           |                    |                   |            |     |                        |        |        |      |      |
| AO2BCXNOX0000003          | beer               | ANGOLA                    | Finished Pro       | duct Bottlecra    | te Numb    | xer | 0                      | 500    |        | 50   | ^    |
| ZA2BQXNOX0000002          | melon juice        | SOUTH A                   | FRICA Finished Pro | duct Bottle, pr   | o Numb     | )er | 0                      | 60,000 |        | 45   |      |
| ZM4NTXNOX0000002          | pear               | ZAMBIA                    | Rebate             | Net               | Numb       | per | 0                      | 500    |        | 0    |      |
| ZM4NTXNOX0000001          | juice              | 3 ZAMBIA                  | Rebate             | Net               | Numb       | )er | 0                      | 500    |        | 0    |      |
| ZM2BCXNOX0000002          | cider              | ZAMBIA                    | Finished Pro       | duct Bottlecra    | te Numb    | xer | 0                      | 500    |        | 500  |      |

FIGURE 49- CREATING MTV ITEM

- After creating an MTV item, you can now make a sale following the steps below.
- 1. Choose Normal sales in sales invoicing
- 2. Choose an MTV item
- 3.MTV category will auto populate
- 4. Click <Confirm> button and <save> button to save the sale
- 5. Click< details>Approve the sale
- 6.Select payment method
- 8. Print invoice

| 🗐 Sales Invoi          | icing            |                                   |            |   |                            |                  | _ 6                    | 🕄 Save 👆 Back |
|------------------------|------------------|-----------------------------------|------------|---|----------------------------|------------------|------------------------|---------------|
| Sales Category         | 🛨 Normal Invoice |                                   | ÷          |   | Item Code                  | TR2NTXB470000001 | juice                  |               |
| Customer ID 🧃          | 100000005        | Invoice ID                        | 36         |   | Class Code                 | 5020230500       |                        |               |
| Customer Name          | lily             |                                   |            |   | Unit Price                 | 8.3333           | Sales Qty 🙀            | 4             |
| Residence status       | Residence        | Residence Country                 | ZAMBIA     |   | Tax Category               | MTV              | Vat                    | 5.52          |
| Cash Discount Amount   |                  | Cash Discount Rate (%             |            |   | Local Excise Duty          |                  | Local Excise Duty      | 0.00          |
| Currency Name          | 🛨 Euro           | <ul> <li>Exchange Rate</li> </ul> | 60         |   | Tourism Levy 🚽             | · ·              | Tourism Levy           | 0.00          |
| Country of Destination |                  | Proforma Date                     | 14/12/2024 |   | Insurance Premium Levy 🧋   |                  | Insurance Premium Levy | 0.00          |
| LPO Number             |                  | Sale Date                         |            |   | Trade Discount Rate (%)    | 0                | Trade Discount Amount  |               |
| Principal ID           |                  | Principal Name                    |            |   | Sales Price                | 33.33            | Discount Amount        | 0.00          |
| Total Amount           | 0.00             | VAT Amount                        | 0.00       |   | RRP                        | 10.00            | Total Amount           | 33.33         |
| Additional Details     |                  |                                   |            |   | Commercial Invoice Ref NO: |                  | Select Bank            | ABSA ~        |
| Tour Package Name(s)   |                  |                                   | Add        |   |                            |                  | Invoices List          | 👻 🕘 Add       |
| Booking Agent Name     |                  |                                   |            | 4 | ■ Confirm I Remo           | ve 🖷 Empty       |                        |               |
| tem Code               |                  | Unit Price                        | Sales Oby  |   | Sales Price                |                  |                        |               |
| tem Name               |                  |                                   |            |   |                            |                  |                        |               |
|                        |                  |                                   |            |   |                            |                  |                        | ×.            |

#### 8.7 Service Charge

A service charge is a fee that businesses add to the cost of a service or product to cover various operational expenses or to compensate for the service provided. It can be applied in various contexts, including: Restaurants and hotels. Service charge will be charged at item level.

- I. Create an item as below:
- 1.Go to item management and click < new>
- 2.Fill in other information

3. Choose service charge as < yes> or No if you don't want to apply service charge

4.Click < save> button

| 🖃 Item Mana               | gement             |                           |                   |                |             | 🗐 Import   |       | Export            | 다 Nev        | v E    | E Save | ¢    | Back |
|---------------------------|--------------------|---------------------------|-------------------|----------------|-------------|------------|-------|-------------------|--------------|--------|--------|------|------|
|                           |                    |                           |                   |                |             |            |       |                   |              |        | 2      |      |      |
| Item Code                 | TR-2NTXB47-0000001 |                           | Auto Numbering    | Class Code     |             | 5020230500 | •     | Tourism Levy      |              |        |        |      |      |
| Item Name                 | juice              |                           |                   |                |             |            |       | Insurance Pren    | nium Levy    |        |        |      |      |
| Item Type                 | Finished Product ~ | Country of Origin         | TURKEY            | Use Barcode    |             | No         | v     | Manufacturer N    | ATV Item Na  | ime    | juice  |      | •    |
| Opening Stock             | 0                  | Package Unit              | Net               | Barcode        |             |            |       | Manufacturer It   | em Code      |        | 98-76  |      |      |
| Purchase Price[Incl][ZMW] | 0                  | Unit of Measure           | Kilonewton        | VAT Category   | /           | MTV        | v     | Recommended       | Retail Price |        | 600    |      |      |
| Selling Price [Incl][ZMW] | 500                | Selling Price [Excl][ZMW] | 431.034482758621  | Local Excise D | Duty        |            | 1     | Service Charge    | e.           |        | No     |      |      |
| Use Expiration            | No v               | Current Stock             | 0                 | Reorder Leve   | 1           | 0          |       | HS Code           |              |        |        |      |      |
| Item Description          |                    |                           |                   | Item in Use    |             | Yes        | Ŷ     | Provisional Item  |              |        | No     |      | ~    |
| Search by Item Code, Bar  | code, Item Name    |                           |                   |                |             |            |       | Filter by Item in | Use 🗍 Y      | 'es    | v      | a Se | arch |
| tem Code                  |                    |                           |                   |                |             |            |       |                   |              |        |        |      |      |
| AO2BCXNOX0000003          | beer               | ANGOLA                    | Finished Pr       | oduct          | Bottlecrate | e Ni       | umber | 0                 |              | 500    |        | 50   | ^    |
| ZA2BQXNOX0000002          | melon juice        | SOUTH A                   | FRICA Finished Pr | oduct          | Bottle, pro | Nu         | umber | 0                 |              | 60,000 |        | 45   |      |
| ZM4NTXNOX0000002          | pear               | ZAMBIA                    | Rebate            |                | Net         | N          | umber | 0                 |              | 500    |        | 0    |      |
| ZM4NTXNOX0000001          | juice              | ZAMBIA                    | Rebate            |                | Net         | Ni         | umber | 0                 |              | 500    |        | 0    |      |
| ZM2BCXNOX0000002          | cider              | ZAMBIA                    | Finished Pr       | oduct          | Bottlecrate | e Ni       | umber | 0                 |              | 500    |        | 500  |      |

**Note**: After creating an item, you can now sale it through normal sale and the service charge of 10% will appear on invoice

#### 8.8 Value discount

A value discount is a reduction applied to the price of a product or service to enhance its perceived value or attractiveness to customers. The term generally refers to a discount that aims to offer customers a better deal or a greater perceived benefit.

1.A **Cash discount** is a discount that sellers offer to incentivize customers to pay bills prior to due dates. When making a sale you can put the value of cash discount you want that will be applied on the invoice.

**2.Trade discounts** are reductions in price that a supplier applies to a product's cost when selling to a customer. This is applied on a certain product while doing a sale

| Sales Category 🔶 🙀       | Export       |                       | ~          | Item Code                 | AO2BQXNOX0000001 | 6 | milk                   |        |     |
|--------------------------|--------------|-----------------------|------------|---------------------------|------------------|---|------------------------|--------|-----|
| Customer ID 🔶            | 0988373737 🔞 | Invoice ID            | 36         | Class Code                | 50203200         |   | Raw milk products      |        |     |
| Customer Name            | kiki         |                       |            | Unit Price                | 5.7471           |   | Sales Qty 🔶            | 20     |     |
| Residence status         | Residence    | Residence Country     | ZAMBIA     | Tax Category              | Exports          |   | Vat                    | 0.00   |     |
| Cash Discount Amount     |              | Cash Discount Rate (% | )          | Local Excise Duty         | •                |   | Local Excise Duty      | 0.00   |     |
| Currency Name 🔺          | Euro v       | Exchange Rate         | 60         | Tourism Levy              | •                |   | Tourism Levy           | 0.00   |     |
| Country of Destination   | ANGOLA       | Proforma Date         | 14/12/2024 | Insurance Premium Levy    |                  |   | Insurance Premium Levy | 0.00   |     |
| LPO Number               |              | Sale Date             |            | Trade Discount Rate (%)   | 0                |   | Trade Discount Amount  |        |     |
| Principal ID             | 6            | Principal Name        |            | Sales Price               | 114.94           |   | Discount Amount        | 0.00   |     |
| Total Amount             | 0.00         | VAT Amount            | 0.00       | RRP                       | 0.00             |   | Total Amount           | 114.94 |     |
| Additional Details       |              |                       |            | Commercial Invoice Ref NG |                  |   | Select Bank            | ABSA   |     |
| Tour Package Name(s) 🏾 🚖 | r            |                       | 🗉 Add      |                           |                  |   | Invoices List          |        | × 🧃 |
| Booking Agent Name       |              |                       |            | Confirm                   | ove 💿 Empty      |   |                        |        |     |
|                          |              |                       |            |                           |                  |   |                        |        |     |

# 8.8 Commercial invoice

A commercial invoice is a document used in international trade and serves as a customs declaration provided by the person or corporation that is exporting an item across international borders. It's the customs procedure code for capturing imports and exports.

|             | Smart Invoice       | 04/03/2025 09:04                        | 4:50 |                    |        | olili | 🕶 Logout                                  |
|-------------|---------------------|-----------------------------------------|------|--------------------|--------|-------|-------------------------------------------|
| <b>tộ</b> 3 | Environment         |                                         |      |                    |        |       |                                           |
| Ê           | Item Management     |                                         |      |                    |        | _     |                                           |
| ĥa          | Customer Management |                                         |      | Waiting for Approv | al     |       |                                           |
|             | Sales Management    | Sales Management                        | les  | Purchase           | Import |       |                                           |
|             | Purchase Management | Sales Invoicing<br>Commercial Invoicing | 1    | 97                 | 0      |       |                                           |
| E           | Import Management   | Provisional and Final Invoice           |      |                    |        |       |                                           |
| ਿ           | Stock Management    |                                         |      |                    |        |       |                                           |
|             |                     |                                         |      |                    |        |       |                                           |
|             |                     |                                         |      |                    |        |       | ZAMELA LINE THE                           |
|             |                     |                                         |      |                    |        |       | REVENUE Your Tex<br>AUTHORITY Our Destiny |

i. Click on <commercial invoicing >you will land on the page below to make a new sale

|             |            |                  |         |                 |               |           |          |                  |                 |              |          |        | _ |        |   |
|-------------|------------|------------------|---------|-----------------|---------------|-----------|----------|------------------|-----------------|--------------|----------|--------|---|--------|---|
| 📄 Co        | ommerci    | al Invoice       | e Manag | gement          |               |           |          |                  |                 |              |          |        | ~ | Pack   |   |
|             |            |                  |         |                 |               |           |          |                  |                 |              |          |        | ~ | DOCK   |   |
| Date        | 25/02/2025 | 15               | То      | 04/03/2025      | Invoice       |           | Status E |                  | ÷               | ۹ Search     |          |        |   |        |   |
| itatus      |            | Invoice ID Custo |         |                 | Proforma Date | Sale Date |          | Credit Note Date | Total Amount    |              | Currency | Rate   |   |        |   |
|             |            |                  |         |                 |               |           |          |                  |                 |              |          |        |   |        | ^ |
|             |            |                  |         |                 |               |           |          |                  |                 |              |          |        |   |        |   |
|             |            |                  |         |                 |               |           |          |                  |                 |              |          |        |   |        |   |
|             |            |                  |         |                 |               |           |          |                  |                 |              |          |        |   |        |   |
|             |            |                  |         |                 |               |           |          |                  |                 |              |          |        |   |        |   |
|             |            |                  |         |                 |               |           |          |                  |                 |              |          |        |   |        |   |
|             |            |                  |         |                 |               |           |          |                  |                 |              |          |        |   |        |   |
|             |            |                  |         |                 |               |           |          |                  |                 |              |          |        |   |        |   |
|             |            |                  |         |                 |               |           |          |                  |                 |              |          |        |   |        |   |
|             |            |                  |         |                 |               |           |          |                  |                 |              |          |        |   |        |   |
| Status      |            |                  |         | Invoice ID      |               | Custor    | ner      |                  | C Add Pr        | ovisional    | C .      | New    | 1 | Modify |   |
| Deduction A | \mount     |                  |         | Subtotal Amount |               | Total A   | mount    |                  | a Add Fin       | al Invoice   | B.       | Detail | ٥ | Delete |   |
| ieq         |            | xde              |         | Item Name       |               |           |          | Unit Price       | Subtotal Amount | Total Amount |          |        |   |        |   |
|             |            |                  |         |                 |               |           |          |                  |                 |              |          |        |   |        | ^ |

ii. Clicking on new you will be directed to the page below to fill the details

iii. Fill all the details below, click confirm and save

| 📄 Commercial      | Invoicing                |                        |            |                   |   |         |                 |   |                   |      | 🗊 S    | ave          | \$ | Back |
|-------------------|--------------------------|------------------------|------------|-------------------|---|---------|-----------------|---|-------------------|------|--------|--------------|----|------|
| Invoice Date      | 04/03/2025               | Invoice ID             | 33         |                   |   | Deliver | y Details       |   |                   | Tran | sporte | r Details    |    |      |
| Shipping Date 🔶 🛉 | 04/03/2025               | Shipment No            |            | Company/Name      |   |         |                 |   | Company/Name      |      |        |              |    |      |
| Currency Name 🔺   | United States do $ \sim$ | Exchange Rate          | 50         | Address           |   |         |                 |   | TPIN              |      |        |              |    |      |
| Reason of Export  |                          |                        |            | Postal Code/City  |   |         |                 |   | Address           |      |        |              |    |      |
| Sender E          | Details                  | Receiv                 | er Details | Location          |   |         |                 |   | Country of Origin |      |        |              |    | ₿    |
| Company/Name      | IDEN ZULU                | Ship to Party          | 8          | Delivery Contact  |   |         |                 |   | Invoice No        |      |        |              |    |      |
| Sender Address    |                          | Receiver Addres        |            | Telephone         |   |         | Email           |   | Vessel No         |      |        |              |    |      |
| Postal Code/City  |                          | Postal Code/City       |            | Port of Loading   |   | Ý       | Incoterm        | Ý | UCR No            |      |        | Vehichle No  |    |      |
| Country of Export | ZAMBIA 🚯                 | Country of Destination | 8          | Freight Forwarder |   |         | Buyer's Ref No  |   | Item Code 🛛 📵     |      |        | Unit Price   | *  | 0    |
| Sender Name       | IDEN ZULU                | Receiver Name          |            | Item Name         |   |         | Freight Costs   | 0 | No of Package     | 0    |        | Sales Qty    | *  | 0    |
| Sender Phone      | 260671292993             | Receiver Phone         |            | Storage Costs     | 0 |         | Insurance Costs | 0 | Handling Costs    | 0    |        | Subtotal     |    | 0.00 |
| Sender Email      | mail@gmail.com           | Receiver Email         |            | Other Costs Text  |   |         | Other Costs     | 0 | Tarrif Code       |      |        | Total Amount |    | 0.00 |
| Customs Code      |                          | Port of Discharge      |            | Discount Rate     | 0 |         | Discount        | 0 |                   |      |        |              |    |      |
| Terms of Payment  |                          | Incoterm               | ~          | • Clear           |   |         | Ionfirm         |   |                   | 0 R  | emove  | ۲            | E  | mpty |
| llem Name         |                          |                        |            |                   |   |         | Total Amount    |   |                   |      |        |              |    |      |
|                   |                          |                        |            |                   |   |         |                 |   |                   |      |        |              |    | ^    |

After saving the commercial invoice you will be directed to print the invoice and it will have pending acquittal status

| Print Commercial       |                |
|------------------------|----------------|
| Commercial Invoice     |                |
| Invoice ID             | 33             |
| Transaction Number     | 21             |
| Customer               | 100000000      |
|                        | koko           |
|                        |                |
|                        |                |
| Send Invoice Via Email |                |
| Email                  | gigi@gmail.com |

|             | Commercia  | al Invoi   | ce Manage | ement           |               |            |            |            |                 |              |          |         | \$ | Back   |
|-------------|------------|------------|-----------|-----------------|---------------|------------|------------|------------|-----------------|--------------|----------|---------|----|--------|
| Date        | 25/02/2025 | 1          | 5 To      | 04/03/2025      | Invoice       |            | Status     |            |                 | ۹ Search     |          |         |    |        |
| itatus      |            | Invoice ID | Customer  |                 | Proforma Date |            |            |            | Total Amount    |              | Currency | Rate    |    |        |
| Pending     | g acquital | 33         | koko      |                 | 04/03/2025    | 04/03/202  | 25 11:05:1 |            | 50              |              | USD      | 50.0000 | )  |        |
|             |            |            |           |                 |               |            |            |            |                 |              |          |         |    |        |
|             |            |            |           |                 |               |            |            |            |                 |              |          |         |    |        |
|             |            |            |           |                 |               |            |            |            |                 |              |          |         |    |        |
|             |            |            |           |                 |               |            |            |            |                 |              |          |         |    |        |
|             |            |            |           |                 |               |            |            |            |                 |              |          |         |    |        |
| Status      |            |            |           | Invoice ID      |               | Customer   |            |            | G Add Pro       | visional     | B        | New     |    | Modify |
| Deduction / | Amount     |            |           | Subtotal Amount |               | Total Amou | nt         |            | Add Fina        | I Invoice    | Eb.      | Detail  | 0  | Delete |
| ieq         | Item G     | ode        |           | Hem Name        |               | Qu         | antity     | Unit Price | Subtotal Amount | Total Amount |          |         |    |        |

The invoice will have pending acquittal status until a provisional invoice is issued

# 8.9 Provisional invoice

A provisional invoice is a preliminary bill of sale sent to a buyer before the final details of a transaction are confirmed. It outlines the expected costs and terms of the sale, allowing both parties to review and make any necessary adjustments before issuing the final invoice

Procedures to make a provisional invoice are in two ways:

- 1. Passing through commercial then click on < Add provisional> to issue a provisional invoice
- 2. All click <Add Final invoice > to finalize commercial invoice without making a provisional invoice

| Commercia                                                | al Invoice Manage | ement                                                          |                                                      |                                                                                                    |                        |                                               |                 | \$              | Back   |
|----------------------------------------------------------|-------------------|----------------------------------------------------------------|------------------------------------------------------|----------------------------------------------------------------------------------------------------|------------------------|-----------------------------------------------|-----------------|-----------------|--------|
| D-ta 25/02/2025                                          | To                | 04/03/2025                                                     | Investor                                             | Circles                                                                                                    |                        | o Caauch                                      |                 |                 |        |
| Status                                                   |                   | 13                                                             | Proforma Date                                        | Sala Date                                                                                                    | Crecift Note Date      | Total Amount                                  | Currency        | Rate            |        |
|                                                          |                   |                                                                |                                                      |                                                                                                    |                        |                                               |                 | 50.0000         | ^      |
| Pending acquital                                         | 33 koko           |                                                                | 04/03/2025                                           | 04/03/2025 11:05:11                                                                                                    |                        | 50                                            | USD             | 50.0000         |        |
|                                                          |                   |                                                                |                                                      |                                                                                                    |                        |                                               |                 |                 |        |
|                                                          |                   |                                                                |                                                      |                                                                                                    |                        |                                               |                 |                 |        |
|                                                          |                   |                                                                |                                                      |                                                                                                    |                        |                                               |                 |                 |        |
|                                                          |                   |                                                                |                                                      |                                                                                                    |                        |                                               |                 |                 |        |
|                                                          |                   |                                                                |                                                      |                                                                                                    |                        |                                               |                 |                 |        |
|                                                          |                   |                                                                |                                                      |                                                                                                    |                        | 2                                             |                 |                 |        |
|                                                          |                   | 1                                                              |                                                      |                                                                                                    |                        |                                               | _               |                 |        |
| Status                                                   |                   | Invoice ID                                                     |                                                      | Customer                                                                                                    |                        | Add Provisional                               |                 | New             | Modify |
| Deduction Amount                                         |                   | Subtotal Amount                                                |                                                      | Total Amount                                                                                                    |                        | Add Final Invoice                             | ₽ D             | etail           | Delete |
| seq nem co                                               |                   |                                                                |                                                      |                                                                                                    |                        |                                               |                 |                 |        |
|                                                          |                   |                                                                |                                                      |                                                                                                    |                        |                                               |                 |                 |        |
| Commerci                                                 | al Invoice Manage | ement                                                          |                                                      |                                                                                                    |                        |                                               |                 |                 | _      |
| Commerci                                                 | al Invoice Manage | ement                                                          |                                                      |                                                                                                    |                        |                                               |                 |                 | Back   |
| Commerci                                                 | al Invoice Manage | ement<br>04/03/2025                                            | Invoice                                              | Status                                                                                                    | ÷                      | ۹ Search                                      |                 | \$              | Back   |
| Date 25/02/2025                                          | al Invoice Manage | ement<br>04/03/2025 15                                         | Invoice Peoforma Date                                | Status Status                                                                                                    | ♥<br>Credit Note Date  | <mark>۹ Search</mark><br>Total Ancount        | Сштепсу         | Rate            | Back   |
| Commerci                                                 | al Invoice Manage | ement<br>04/03/2025 ts                                         | Invoice<br>Performs Date<br>04/03/2025               | Status<br>Sale Date<br>04/03/2025 11:05:11                                                                                                    | Credit Note Date       | a Search<br>Total Amount<br>50                | Ситевсу         | Rate<br>50.0000 | Back   |
| Commerci<br>Date 25/02/2025<br>Rate<br>Pending acquital  | al Invoice Manage | ement<br>04/03/2025 🗊                                          | Invoice<br>Pedorma Date<br>04/03/2025                | Status Status St | Credit Note Date       | a Search<br>Total Ansont<br>50                | Currency<br>USD | Rate<br>50.0000 | Back   |
| Commerci<br>Date 25/02/2025<br>Rata<br>Pending acquital  | al Invoice Manage | ement<br>04/03/2025 ট                                          | Invoice<br>Pedorna Date<br>04/03/2025                | Status<br>Sub Date<br>04/03/2025 11:05:11                                                                                                    | ♥<br>Crestit Note Date | a Search<br>Total Amount<br>50                | Currency<br>USD | Rate<br>50.0000 | Back   |
| Date 25/02/2025                                          | al Invoice Manage | ement<br>04/03/2025 📧                                          | Invoice<br>Predorma Date<br>04/03/2025               | Status<br>Stato Date<br>04/03/2025 11:05:11                                                                                                    | ₹<br>Geodit Hole Date  | a Search<br>Total Ansum                       | Currency<br>USD | Rute            | A Back |
| Commerci<br>Date 25/02/2025<br>Sate<br>Pending acquital  | al Invoice Manage | ement<br>194/03/2025                                           | Invoice<br>Predoma Date<br>04/03/2025                | Status Status Status Status State Date                                                                                                    | v<br>Gredit Hole Date  | Control     Control       Total Amount     50 | Currency<br>USD | Rate            | Back   |
| Commerci<br>Date 25/02/2025<br>Reter<br>Pending acquital | al Invoice Manage | ement<br>04/03/2025 🗊                                          | Invoice<br>Pedoras Date<br>04/03/2025                | Status<br>Sale Dare<br>04/03/2025 11:05:11                                                                                                    | Credit Note Date       | a     Search       Total Amount       50      | Currency<br>USD | Fate<br>50,0000 | A Back |
| Commerci<br>Date 25/02/2025<br>Rates<br>Pending acquital | al Invoice Manage | ement<br>04/03/2025 🗊                                          | Invoice<br>Pedoma Date<br>04/03/2025                 | Status<br>Sule Dare<br>04/03/2025 11:05:11                                                                                                    | ↓<br>Creat None Date   | a Search<br>Total Amount<br>50                | Currency<br>USD | Rate            | A Back |
| Commerci<br>Date 25/02/2025<br>Panding acquital          | al Invoice Manage | ement<br>04/03/2025 🗊                                          | Invoice<br>Pedorma Date<br>04/03/2025                | Status<br>Sale Date<br>04/03/2025 11:05:11                                                                                                    | ♥<br>Create Hoter Date | a Search<br>Total Amount<br>50                | Currency<br>USD | Rate            | Back   |
| Commerci<br>Date 25/02/2025<br>Panding acquital          | al Invoice Manage | ement<br>04/03/2025 13<br>1                                    | Invoice<br>Pedoras Dale<br>04/03/2025                | Status<br>Sala bare<br>04/03/2025 11:05:11                                                                                                    | Create Note Date       | a Search<br>Total Ansount<br>50               | Currency<br>USD | Rate<br>50.0000 | Modify |
| Commerci<br>Date 25/02/2025<br>Rata:<br>Pending acquital | al Invoice Manage | ement<br>04/03/2025<br>1<br>1<br>Invoice ID<br>Subtotal Amount | Invoice           Predorma Date           04/03/2025 | Status<br>Sale Date<br>04/03/2025 11:05:11<br>04/03/2025 11:05:11                                                                                                    | Credit Note Date       | Search     Total Answer  50                   | Currency<br>USD | Rote<br>50.0000 | Modify |

3. Passing through < **provisional and final invoice** > under sales management

|            | 0 0                 | 1                                       |          |                    |        | 0     |                                                            |
|------------|---------------------|-----------------------------------------|----------|--------------------|--------|-------|------------------------------------------------------------|
|            | Smart Invoice       | 04/03/2025 (                            | 09:04:50 |                    |        | olili | 🕶 Logout                                                   |
| ផ្ទះ       | Environment         |                                         |          |                    |        |       |                                                            |
| <u>[</u> ] | Item Management     |                                         |          |                    |        |       |                                                            |
| ዮ<br>ው     | Customer Management |                                         |          | Waiting for Approv | al     |       |                                                            |
|            | Sales Management    | Sales Management                        | - les    | Purchase           | Import |       |                                                            |
|            | Purchase Management | Sales Invoicing<br>Commercial Invoicing | 1        | 97                 | 0      |       |                                                            |
| \$         | Import Management   | Provisional and Final Invoi             | œ        |                    |        |       |                                                            |
| ිස         | Stock Management    |                                         |          |                    |        |       |                                                            |
|            |                     |                                         |          |                    |        |       |                                                            |
|            |                     |                                         |          |                    |        |       |                                                            |
|            |                     |                                         |          |                    |        |       | ZAMBIA Ny Tez<br>REVENUE Your Tex<br>AUTHORITY Our Destiny |

After choosing provisional invoice you land on the page below then:

- i. Choose sale type as export
- ii. Put commercial invoice reference number then click <add>
- iii. Click < confirm> then < save to save the invoice

| Sales Invoid           | cing               |                                       |                  |                         |                     | 4←                    | 🗈 Save 🗛 Back    |
|------------------------|--------------------|---------------------------------------|------------------|-------------------------|---------------------|-----------------------|------------------|
| Sales Category         | Export             |                                       | <b>→1</b> `      | Item Code 🛛 📩           | 8                   |                       |                  |
| Customer ID            | • •                | Invoice ID                            | 126              | Class Code              |                     |                       |                  |
| Customer Name          |                    |                                       |                  | Unit Price 🔶            | 0                   | Sales Qty             | r 0              |
| Cash Discount Amount   |                    | Cash Discount Rate (%)                |                  | Tax Category            |                     | Vat                   | NaN              |
| Currency Name          | United States do 🗸 | Exchange Rate                         | 50               | Trade Discount Rate (%) | 0                   | Trade Discount Amount |                  |
| Country of Destination | •                  | Proforma Date                         | 04/03/2025       | RRP                     | 0.00                | Discount Amount       | 0.00             |
| LPO Number             |                    | Sale Date                             |                  | Sales Price             | NaN                 | Total Amount          | NaN              |
| Principal ID           | 6                  | Principal Name                        |                  |                         |                     | Purchase Order Number |                  |
| Total Amount           | 0.00               | VAT Amount                            | 0.00             | Treatment Charges 0     | Processing Charge 0 | Tolling Charges 0     | Freight Charge 0 |
| Additional Details     |                    |                                       |                  | Moisture Deductions 0   | Insoluble Deducti 0 | Other Cost 0          | Total Deductio 0 |
| CI Reference No        | ~                  | <ul> <li>Add</li> <li>Kemo</li> </ul> | <del>∞ →</del> 2 |                         |                     |                       |                  |
| Provisional Number     | v                  | Select Bank                           | ABSA ~           |                         | 3 ← ⊂ ∽             | nfirm 🔍 Rei           | ove €mpty        |
| tem Code               |                    |                                       |                  |                         |                     |                       |                  |
| tem Name               |                    | VAT Amount                            | Discount Amount  | Total Amount            |                     |                       |                  |

After saving a provisional invoice you can approve and then print the invoice as the screenshot below shows

| 🗐 Detail Info   | rmation Of Provisi | onal                |                     |                   |      | 🖲 Export        | Print 🗠 Back |
|-----------------|--------------------|---------------------|---------------------|-------------------|------|-----------------|--------------|
| Current Status  |                    |                     |                     |                   |      |                 |              |
| Approve         | Cancel Full Cre    | dit Note Cancel R   | equest              | Item Code         |      |                 | 2            |
| Invoice ID      | 126                | Transaction Nbr     |                     | Class Code        |      |                 |              |
| Customer ID     | 1002003928         | Sale Date           | 04/03/2025          |                   |      | Current Stock   |              |
| Total Amount    | 15.10              | Customer Name       | yvette              | Unit Price        | 0.00 | Sales Qty       | 0            |
| Tax Amount      | 12.77              | Validation Date     | 04/03/2025 12:57:55 | Tax Category      |      | Tax Amount      | 0.00         |
| Discount Amount | 0.00               | Cancel Request Date |                     | Discount Rate (%) | 0    | Discount Amount | 0.00         |
| Supply Amount   | 15.10              | Credit Note Date    |                     | Sales Price       | 0.00 | Total Amount    | 0.00         |
| Remark          |                    |                     |                     |                   |      |                 |              |
| tem Code        |                    |                     |                     |                   |      |                 |              |
| tem Name        |                    |                     |                     |                   |      |                 |              |
| ZM2BQXNOX000000 | 4 0                | 8.62                | 3                   | 25.86             |      |                 |              |
| soju            |                    | 0                   | 0                   | 11.86             |      |                 |              |
| ZM2BQXNOX00000  | 3 0                | 8.62                | 2                   | 17.24             |      |                 |              |
| beer            |                    | 0                   | 0                   | 3.24              |      |                 |              |
|                 |                    |                     |                     |                   |      |                 |              |

After approving provisional invoice, you can issue any of the invoice below:

- 1. Final invoice by clicking on < Add Final invoice> button
- 2. Combined Final by clicking on < combined Final > button
- 3. Final credit notes by clicking on <Final Credit Note > button

| Total Tax (ZMW) 0.0000 Total (ZMW) 2.910.0000                                                       |                            |           |
|----------------------------------------------------------------------------------------------------|----------------------------|-----------|
|                                                                                                    |                            |           |
| Date 07/03/2025 IS To 14/03/2025 IS Invoice Status v a                                              | Search Q Z Report          | Sales Rpt |
| itatus Invoice ID Customer Proforma Date Sale Date Credit Note Date Tax Amount Total Taxable Amount | t Total Amount Curre       | ncy Rate  |
| Approved 131 koko 14/03/2025 11:54:05 0 58.2                                                        | 58.2 USD                   | 50.0000   |
| Detail list                                                                                         | angel - Completened Direct | v. Moděr  |
|                                                                                                    |                            |           |
| Tax Amount 0.00 Total Amount 0.00 Total Amount 0.00 CAdd Final In                                   | Final Credit Note          | 🖻 Detail  |
| eq Item Code Item Name Quantity Unit Price Amount                                                   | Sales Amount Tax Amount    | -         |

Basing on the invoice you chose to issue you will land on the below page:

- 1. Put provisional reference number when issuing final invoices above
- 2. Choose an item on the original invoice
- 3. Add charges
- 4. Click <Confirm> button to confirm the process
- 5. Click <Save> button to save the invoice then print

After the processes above, you continue with payment and printing of the invoice through normal process.

| 📄 Sales Invoi          | cing                    |                       |                 |                         |   | 2                  |                   | 5     | Save  | <          | Back  |
|------------------------|-------------------------|-----------------------|-----------------|-------------------------|---|--------------------|-------------------|-------|-------|------------|-------|
| Sales Category 🔶 🔶     | Export                  |                       | ~               | Item Code               | * | ZM2BQXNOX000004    | soju              |       |       |            |       |
| Customer ID 🔶          | 100000000 🚯             | Invoice ID            | 132             | Class Code              | ſ | 50202209           |                   |       |       |            |       |
| Customer Name          | koko                    |                       |                 | Unit Price              | * | 8.62               | Sales Qty         | *     | 5     |            |       |
| Cash Discount Amount   |                         | Cash Discount Rate (% |                 | Tax Category            | * | Exports v          | Vat               |       | 0.00  |            |       |
| Currency Name 🛛 🔶      | United States do $\vee$ | Exchange Rate         | 50              | Trade Discount Rate (%) |   |                    | Trade Discount A  | nount |       |            |       |
| Country of Destination | ANDORRA 🚯               | Proforma Date         | 20250314        | RRP                     |   | 0.00               | Discount Amount   |       | 0.00  |            |       |
| LPO Number             |                         | Sale Date             |                 | Sales Price             |   | 43.10              | Total Amount      |       | 43.10 |            |       |
| Principal ID           | 6                       | Principal Name        |                 |                         |   | <b>U</b>           | Purchase Order Nu | mber  | 333   |            |       |
| Total Amount           | 58.20                   | VAT Amount            | 0.00            | Treatment Charges 2     |   | Processing Charg 2 | Tolling Charges   | 2     | Fre   | ight Charg | 2     |
| Additional Details     |                         |                       |                 | Moisture Deductior 2    |   | Insoluble Deduct 2 | Other Cost        | 2     | Tot   | al Deducti | 14    |
| CI Reference No        | v                       | ● Add IRemo           | ove             |                         | - |                    |                   |       |       |            |       |
| Provisional Number     | 105                     | Select Bank           | ABSA v          |                         |   | <b>4 C</b> or      | ıfirm 🛛           | Rem   | nove  | ۲          | Empty |
| tem Code               |                         | Unit Price            |                 |                         |   |                    |                   |       |       |            |       |
| tem Name               |                         | VAT Amount            | Discount Amount | Total Amount            |   |                    |                   |       |       |            |       |

#### 9. Purchase Management

The purchase management module enables a taxpayer to see all the purchases made. It allows a user to approve the purchases and add them into stock or cancel the purchases. From the main program menu, if you click **Purchase management** in the program menu, the following screen is displayed:

From this Purchase management screen, the following functionalities are available:

| 📄 Pui        | rchase Mar | nagem | ent |              |               |          |           |          | 1               |                | 🗆 Receive | Export<br>Tax              | 🗐 Expo          | rt 🔄 Back                  |
|--------------|------------|-------|-----|--------------|---------------|----------|-----------|----------|-----------------|----------------|-----------|----------------------------|-----------------|----------------------------|
| Total Tax    | 662.       | 07    |     |              |               | Total    |           | 4,800.00 |                 | _              |           |                            |                 |                            |
| Date From    | )7/12/2024 | 15    | То  | 14/12/2024   | 15            | Invoice  |           |          | Status          |                | ¥         | <ul> <li>Search</li> </ul> |                 |                            |
| atus         | Invoice ID | Suppl | er  | Supplier Tin | Supplier Invo | ice Purc | hase Date | Appr     | oval Date       | Date Cancelled | Purch     | ase Amount                 | Tax             |                            |
| Pending Appr | oval 24    |       |     | 1002003928   | 7             | 14/      | 12/2024   |          |                 |                | 1,600     |                            | 220.69          |                            |
| Approved     | 23         |       |     | 1002003928   | 7             | 14/      | 12/2024   | 14/1     | 2/2024 21:41:05 |                | 1,600     |                            | 220.69          | →2                         |
| Approved     | 22         |       |     | 1002003928   | 7             | 14/      | 12/2024   | 14/1     | 2/2024 21:40:06 |                | 1,600     |                            | 220.69          |                            |
|              |            |       |     |              |               |          |           |          |                 |                |           | <b>3</b>                   |                 | ~                          |
| Detail lis   | t          |       |     |              |               |          |           |          |                 |                |           |                            |                 |                            |
| Status       |            |       |     | Invoice ID   |               | 0        |           | Supplier |                 |                |           | Ft New                     | 🗈 Detai         | <ul> <li>Modify</li> </ul> |
| Tax          | 0.00       |       |     | Purchase An  | nount         | 0.00     |           |          |                 |                |           | L INCW                     | Ex Detai        | <ul> <li>Delete</li> </ul> |
| NQ.          |            |       |     |              |               |          |           |          |                 |                |           | ase Price                  | Purchase Amount |                            |
|              |            |       |     |              |               |          |           |          |                 |                |           |                            |                 |                            |

#### FIGURE 52- PURCHASE MANAGEMENT

1. Click < receive > to receive purchases

2. The sub-section (2) is where you see a full list of all purchase transactions recorded on your TPIN from other sellers and their status.

3.For each purchase transaction, a status is available. The purchase can be (Approved, waiting for Approval or Canceled), you can click on < New> to record a new purchase

**4.Details:** Click on **Details** button to view the details of a specific purchase. From the purchase details window, you may **approve** or **cancel** the purchase then **confirm** 

| 📄 Detail Info   | ormation Of Pu   | ırchase        |                     |                     |      |               | 🗉 Export   | 🖘 Back  |
|-----------------|------------------|----------------|---------------------|---------------------|------|---------------|------------|---------|
| Current Status  | Pending Approval |                |                     |                     |      |               |            |         |
| s Approve s     | Cancel           |                |                     | Item Code           |      |               |            |         |
| Invoice ID      | 22               | Purchase Date  | 14/12/2024          | Class Code          |      |               |            |         |
| Supplier ID     | 1002003928       | Supplier Name  | MEGA EARTH MOVERS L | Supplier Invoice No | 7    | Expire Date 🔰 | 14/12/2024 | 15      |
| Total Amount    | 1,600.00         | AcceptDate     |                     | Unit Price          | 0.00 | Purchase Qty  | 0          |         |
| VAT             | 220.69           | Cancel Request |                     | Tax Category        |      | Vat           | 0.00       |         |
| D/C Amount      | 0.00             | CancelDate     |                     | Discount Rate (%)   | 0    | D/C Amount    | 0.00       |         |
| Supply Amount   | 1,600.00         | Refund         |                     | Purchase Price      | 0.00 | Total Amount  | 0.00       |         |
| Remark          |                  |                |                     |                     |      |               |            | Confirm |
| em Code         |                  |                |                     |                     |      |               |            |         |
| em Name         |                  | VAT Amount     | Discount Amount     | Total Amount        |      |               |            |         |
| ZM2BCXNOX000000 | 1                | 400            | 4                   | 1,600               |      |               |            |         |
| beer            |                  | 220.69         | 0                   | 1,600               |      |               |            |         |

FIGURE 53- DETAIL INFORMATION OF PURCHASE

#### 9.1 Manual Purchase Registration

Normally, Business to Business (B2B) purchases are auto-recorded in the buyer's list of purchases. In cases where the seller is not using the smart invoice system, a taxpayer can register a new purchase manually.

| Purchase               | Registration |                 |   |                   |                    | 4               | Save       | 🖘 Back |
|------------------------|--------------|-----------------|---|-------------------|--------------------|-----------------|------------|--------|
| Туре                   | Purchase     |                 |   |                   |                    |                 |            |        |
| Invoice ID             | 25           |                 |   | Item Code         | AL2BCXNOX0000001   | fanta           |            |        |
| Supplier TPIN 🔶        | 100000000    |                 | 8 | Class Code        | 50202306           | Soft drinks     |            |        |
| Supplier Name 🛛 🙀      | koko         |                 |   |                   |                    | Expiry Date     | 14/12/2024 | 15     |
| Purchase Date          | 14/12/2024   | Item Category   | Y | Unit Price [Incl] | <b>*</b> 0         | Purchase Qty    | 3          | 2      |
| Supplier Invoice No. 🔺 |              | Supplier SDC Id |   | Tax Category      | 🗙 Standard Rated 🔍 | Tax Amount      | 0.00       |        |
| Total Amount           | 0.00         |                 |   | Discount Rate %   | 0                  | Discount Amount | 0.00       |        |
| Tax Amount             | 0.00         |                 |   | Purchase Price    | 0.00               | Total Amount    | 0.00       |        |
| Comment 🔶              |              |                 |   | ∞ Clear           | Confirm            | ■ R             | emove      | Empty  |
| em Code                |              |                 |   | Purchase Price    |                    |                 |            |        |
| im Name                |              |                 |   |                   |                    |                 |            |        |
|                        |              |                 |   |                   |                    |                 |            | ~      |

FIGURE 54- REGISTER NEW PURCHASE MANUALLY

To record a new purchase transaction, on the purchase registration screen, provide the following:

- 1. The Supplier TPIN by clicking the search button and selecting the supplier
- 2. Choose the item purchased in the 'Item code' input field. If item is not available in the list, click 'Add item' button to register a new item
- 3. Fill in the purchased quantity
- 4. Choose tax type
- 5. Click 'Confirm' button
- 6. Then once all items have been added, click 'Save' button

#### 9.2 Import Management

The list of imported items will be displayed after clicking "Import Management". You can manage lists depending on the duration, provider, approval status.

| 🗐 Import Ma                            | anageme | nt |            |                  |   |  | Exp<br>V             | oort<br>AT   | Export         | 🖘 Back |
|----------------------------------------|---------|----|------------|------------------|---|--|----------------------|--------------|----------------|--------|
|                                        |         |    |            |                  |   |  |                      |              |                |        |
| Op.Code                                |         |    |            | ITEM Desc.       |   |  | Approval Status      |              |                |        |
| Decl Date                              |         |    |            | Supplier         |   |  | Approval/Cancel Date | 202412142253 | 29             |        |
| Seq                                    | 0       |    |            | Agent            |   |  |                      |              |                |        |
| HS Code                                |         |    |            | Taxpayer Name    |   |  | ]                    |              |                |        |
| Item Code 🛛 🔶                          |         |    | C          | Item Name        |   |  | ]                    |              |                |        |
| Country of Origin                      |         |    |            | Gross WT         | 0 |  | 1                    |              |                |        |
| Package Quantity                       | 0       |    |            | Invoice Amt      | 0 |  | ]                    |              |                |        |
| Qty                                    | 0       |    | V          | Invoice Currency |   |  | R Approvo            | ch Colit     | 0              | Cancal |
| Unit                                   |         |    |            | Rate             | 0 |  | • Approve            | s spin       | U              | Cancer |
| Detail list                            |         |    |            |                  |   |  |                      |              |                |        |
| Date 07/12/2024                        | 15      | ~  | 14/12/2024 | Supplier Name    |   |  | Approval Status      |              | ¥ Q            | Search |
| Approval Declare Date Op. Co<br>itatus |         |    |            |                  |   |  |                      |              | Gross WT NET V | п      |
|                                        |         |    |            |                  |   |  |                      |              |                | ~      |

#### FIGURE 55- IMPORT MANAGEMENT

Basically, when you search imported item list and do nothing, the approval status it remains "Waiting". If the list is correct, you select Approve and Split it, if it is not correct, you select cancel.

The following explains how to process the imported item list.

- a) Approve (Single item import)
  - 1. To approve, select an import transaction in the imports list at the lower section of the screen
  - 2. View item details in upper section of the screen
  - 3. Add the ITEM CODE by clicking the search button and select it and click confirm
  - 4. Click the Approve button

Verify that status has been changed to APPROVED

- **b)** Approve (Multiple item import)
  - 1. To approve multiple items, select an import transaction in the imports list at the lower section of the screen
  - 2. View item details in upper section of the screen
  - 3. Click SPLIT button
  - 4. At Item information category, type and register imported item name and its quantity in this category. (you can register numerous items you will import by repeating above process.)
  - 5. Click the SAVE button to reflect registered item stock.
- c) Cancellation

- 1. To cancel imported items, select an import transaction in the imports list at the lower section of the screen
- 2. View item details in upper section of the screen
- 3. Click **CANCEL** button
- d) Approval Status turns into "Cancelled"

# If you need any assistance, please contact us:

Email: <u>SIPROJECT@zra.org.zm</u> and <u>Advice@zra.org.zm</u>

Toll free number 4111 (Call Centre)